# EDI Gateway Technical Communications User's Manual

Version 13.2

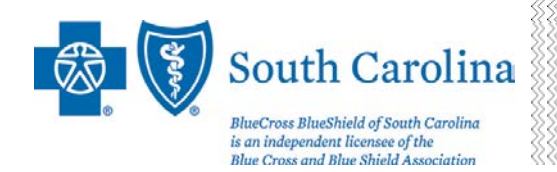

May 2013

## Disclaimer

We publish this manual for informational use only. We periodically make changes to the information in this manual. We will incorporate these changes in new editions of this publication. EDI Gateway may make improvements and/or changes to this publication at any time.

# **Revision Log**

We have recorded revision numbers, version numbers, dates and brief descriptions of the purpose for revision below. As we make revisions, we will number them consecutively beginning with 1. Following a thorough review of all material included in a revision, please discontinue use of or destroy all prior versions of this document.

| Revision<br>Number | Version | Date         | Description                                                                                                    |  |  |  |  |  |  |  |  |
|--------------------|---------|--------------|----------------------------------------------------------------------------------------------------|--|--|--|--|--|--|--|--|
|                    | 11.0    | January 2012 | Re-publication for X12 5010 transactions.                                                                                                    |  |  |  |  |  |  |  |  |
| 1                  | 11.1    | May 2012     | Changed VPN Host IP on SFTP/VPN Customer<br>Connectivity Parameter Survey in Appendix.                                                                                                    |  |  |  |  |  |  |  |  |
| 2                  | 13.0    | January 2013 | Updated page numbers in Table of Contents. Updated<br>enrollment form in Appendix — "Primary Contact"<br>renamed to "Primary Business Contact" and "Technical<br>Contact" renamed to "Primary Technical Contact." For<br>SFTP and VPN connectivity, added information about how<br>BlueCross EDI Gateway may remove files more than 15<br>days old for maintenance and security. Updated text in<br>user ID guidelines for TCPIP. |  |  |  |  |  |  |  |  |
| 3                  | 13.1    | April 2013   | Updated mailing address for prospective BlueCross<br>BlueShield of South Carolina commercial or BlueChoice <sup>®</sup><br>HealthPlan trading partner from AA-E05 to AA-217.                                                                                                    |  |  |  |  |  |  |  |  |
| 4                  | 13.2    | May 2013     | Updated mailing address for prospective PGBA LLC<br>trading partners. Added field in VPN Information portion of<br>SFTP/VPN Customer Connectivity Parameter Survey.                                                                                                    |  |  |  |  |  |  |  |  |
|                    |         |              |                                                                                                    |  |  |  |  |  |  |  |  |
|                    |         |              |                                                                                                    |  |  |  |  |  |  |  |  |

**Please Note:** The EDI Gateway Technical Communications User's Manual is subject to change as we continue to enhance our services to you. This manual is available online at <u>www.HIPAACriticalCenter.com</u>. Click on Resources, then Technical Information, then EDI Gateway Technical Communications User's Manual.

If you have any questions or concerns with this manual, please contact <u>EDIG.OPS@PalmettoGBA.com</u>.

# **Table of Contents**

| About Us/Introduction                                                                                           | 4    |
|----------------------------------------------------------------------------------------------------|------|
| Trading Partner Enrollment                                                                                      | 5    |
| Enrollment Testing Procedures                                                                                   | 7    |
| Payer Testing                                                                                                   | 8    |
| I ransition from Test to Production Status                                                                      | 8    |
| Privacy                                                                                                    | 9    |
| Connectivity                                                                                                    | 10   |
| GP Net                                                                                                    | 11   |
| Overview                                                                                                    | 11   |
| Dial-up REDI                                                                                                    | 12   |
| Initial Set Up Using Asynchronous Dial-up.                                                                      | 12   |
| Log In and User Validation                                                                                      | . 13 |
| Messages                                                                                                    | 15   |
| Main Menu                                                                                                    | 15   |
| Upload a File                                                                                                   | 16   |
| Download a Response                                                                                             | 17   |
| List Files in Mailbox for X12 Transactions                                                                      | 18   |
| Password Change Procedures                                                                                      | 19   |
| Dial-up FTP                                                                                                    | 25   |
| Logging onto Grine Using FTP                                                                                    | 25   |
| Downloading Files Using FTP                                                                                     | 28   |
| Password Change Procedures                                                                                      | 29   |
| Secure File Transfer Protocol (SFTP)                                                                            | 30   |
| Virtual Private Network (VPN)                                                                                   | 30   |
| Connect Direct: NDM                                                                                             | 31   |
|                                                                                                    | 32   |
| X12 I ransactions                                                                                               | 33   |
| EDIG Inbound Response Matrix                                                                                    | 34   |
| EDIG Specifications for Enveloping X12 Transactions                                                             | 35   |
| X12 Inbound Transactions                                                                                        | 35   |
| FDIG Proprietary Claim Responses                                                                                | 30   |
| Claim Response Lavout – Professional                                                                            |      |
| Claim Response Layout – Dental                                                                                  | 41   |
| Claim Response Layout – Institutional                                                                           | 45   |
| Claim Submission Summary Report                                                                                 | 48   |
| Error Claim Summary Report                                                                                      | 50   |
| Additional Information for Trading Partners                                                                     | 52   |
| Glossary of Terms and Abbreviations                                                                             | 53   |
| Appendix                                                                                                    | 54   |
| BlueCross <sup>®</sup> BlueShield <sup>®</sup> of South Carolina EDIG Trading Partner Enrollment Form ASC X12N  |      |
| Transactions                                                                                                    | 55   |
| SFTP/VPN Customer Connectivity Parameter Survey                                                                 | 58   |
| BlueCross <sup>®</sup> BlueShield <sup>®</sup> of South Carolina Commercial TCPIP via VPN Customer Connectivity |      |
| Parameter Survey.                                                                                               | 59   |
| PGBA I GPIP VIA VPN CUSTOMER CONNECTIVITY Parameter Survey                                                      |      |
|                                                                                                    | 61   |
| PGBA NDM Customer Connectivity Parameter Survey                                                                 | 62   |

# About Us/Introduction

Welcome to the BlueCross BlueShield of South Carolina EDI Gateway. This document gives instructions for submitting electronic transmissions to the BlueCross BlueShield of South Carolina commercial and PGBA lines of business. It includes information about our trading partner enrollment process, gateway connectivity options and HIPAA transactions specifics.

EDI Gateway processes electronic transactions for these companies:

#### **Health Care Payers**

BlueCross BlueShield of South Carolina BlueChoice<sup>®</sup> HealthPlan PGBA, LLC (TRICARE, Humana Veteran Healthcare Services, Bureau of Prisons)

#### **Third Party Administrators**

Carolina Benefit Administrators Employee Benefit Administrators Planned Administrators, Incorporated Thomas H. Cooper & Company

Carolina Benefit Administrators, Employee Benefit Administrators, Planned Administrators, Inc. (PAI) and Thomas H. Cooper and Company are separate companies that provide third party administration services on behalf of BlueCross BlueShield of South Carolina.

#### **Companion Companies**

Companion Life Insurance Company

Because Companion Life is a separate life insurance company from BlueCross BlueShield of South Carolina, Companion Life will be responsible for all services related to life insurance.

EDI Gateway's production environment is accessible 24 hours a day, seven days a week, with the exception of weekly maintenance performed Sundays between 3 p.m. and 10 p.m. EDI Gateway's test environment is accessible Monday through Saturday from 5 a.m. to 10 p.m.

We send notifications of EDI Gateway outages to trading partners via email. We generally send notifications of scheduled outages with two days prior notice. We send notifications of unscheduled outages as quickly as the outage is reported.

Please call the BlueCross BlueShield of South Carolina Technology Support Center at 803-736-5980 or 800-868-2505 with questions or to report problems.

Additional information is available online at <u>www.SouthCarolinaBlues.com</u> for BlueCross BlueShield of South Carolina commercial lines of business and <u>www.MyTRICARE.com</u> for PGBA TRICARE.

# Trading Partner Enrollment

Enrollment with the EDI Gateway requires prospective trading partners to complete and submit the BlueCross BlueShield of South Carolina EDIG Trading Partner Enrollment Form and the Trading Partner Agreement. The purpose of the BlueCross BlueShield of South Carolina EDIG Trading Partner Enrollment Form is to enroll providers, software vendors, clearinghouses and billing services as trading partners and recipients of electronic data. It is important you follow these instructions and complete all the required information. We will return incomplete forms to the applicant, which could delay the enrollment process.

The enrollment form is in the Appendix of this manual and is also available at the <u>HIPAA Critical</u> <u>Center</u>. You should complete enrollment forms electronically and submit them via email to <u>EDIG.OPS@PalmettoGBA.com</u>. Use your **TAB** key to move forward through the form fields or click your cursor in a desired field or box. Be sure to save the file after you have completed the form.

The Trading Partner Agreement is a legal document. All trading partners are required to print, complete and return the originally signed hard copy via mail prior to being moved to production status. The BlueCross BlueShield of South Carolina Trading Partner Agreements can be found at the <u>HIPAA Critical Center</u>. The PGBA Trading Partner Agreement can be found on <u>MyTRICARE.com</u> in the Electronic Claims Filing section.

If you are a prospective BlueCross BlueShield of South Carolina commercial or BlueChoice<sup>®</sup> HealthPlan trading partner, print and mail a hard copy of the completed Trading Partner Agreement to:

BlueCross BlueShield of South Carolina Technology Support Center: EDI Enrollment I-20 at Alpine Road, AA-217 Columbia, SC 29219

If you are a prospective PGBA, LLC trading partner, print and mail a hard copy of the completed Trading Partner Agreement to:

Palmetto GBA, EDIG Operations P.O. Box 17151 Augusta, GA 30903

This table will help trading partners complete the enrollment form:

| Form Field Name                            | Instructions for Field Completion                                                                                                    | Req.        |
|--------------------------------------------|----------------------------------------------------------------------------------------------------|-------------|
| Date                                       | Enter today's date.                                                                                                    | 123         |
| Action Requested:                          | Indicate the action to be taken on the enrollment form.<br>Note: Depending on the requested action, different fields of this form are<br>required. These are identified in the column at right.          |             |
| New Trading Partner ID<br>Change<br>Cancel | <ol> <li>To apply for a new Trading Partner ID, check New Trading Partner ID.</li> <li>To change Trading Partner information, check Change.</li> <li>To cancel your enrollment, check Cancel.</li> </ol> | 1<br>2<br>3 |
|                                            |                                                                                                    |             |
| Trading Partner Name                       | Enter the name of the entity that will be submitting/receiving electronic transactions with BlueCross BlueShield of South Carolina EDIG.                                                                 | 123         |

| Form Field Name                                | Instructions for Field Completion                                                                                                    | Req. |  |  |  |  |  |
|------------------------------------------------|----------------------------------------------------------------------------------------------------|------|--|--|--|--|--|
| Trading Partner ID                             | EDIG assigns the Trading Partner ID to identify trading partners in our system.                                                                                                    | 2 3  |  |  |  |  |  |
| Federal Tax ID #                               | Enter the trading partner's federal tax identification number.                                                                                                    | 1    |  |  |  |  |  |
| Type of Business                               | Select the type of primary business the trading partner conducts. If you check "Other," indicate the type of business on the line provided.                                                                                                    | 1    |  |  |  |  |  |
| Line of Business                               | Check one box per enrollment form indicating if transactions are<br>BlueCross BlueShield of South Carolina Commercial or PGBA.                                                                                                    | 1    |  |  |  |  |  |
| Start Date                                     | Indicate, in mm/dd/ccyy format, the date the trading partner plans to begin transaction testing with BlueCross BlueShield of South Carolina EDIG.                                                                                                    | 1    |  |  |  |  |  |
| End Date                                       | If you are using this form to cancel an account, indicate, in mm/dd/ccyy format, the date the trading partner intends to terminate its trading partner account.                                                                                                    | 3    |  |  |  |  |  |
| Compression                                    | If you wish to download your files in a compressed format, check <b>PKZIP</b> or <b>UNIX</b> . If not, check <b>No Compression</b> .                                                                                                    | 1    |  |  |  |  |  |
| Protocol                                       | Check the preferred communication method.<br>If you select <b>Secure FTP or VPN</b> , complete and return the "SFTP/VPN<br>Customer Parameter Survey" and attach your public key ID file to your<br>email.<br>If you select <b>TCPIP via VPN</b> , complete and return the "BlueCross<br>BlueShield of South Carolina Commercial TCPIP via VPN Customer<br>Connectivity Parameter Survey" and/or the "PGBA TCPIP via VPN<br>Customer Connectivity Parameter Survey."<br>If you select <b>NDM</b> , complete the "BlueCross BlueShield of South<br>Carolina Commercial NDM Customer Connectivity Parameter Survey"<br>and/or the "PGBA NDM Customer Connectivity Parameter Survey."<br>All Customer Connectivity Parameter Survey forms are in the Appendix<br>of this manual. Please complete and return the form to<br><u>EDIG.SUPPORT@PalmettoGBA.com</u> . | 1    |  |  |  |  |  |
| Service Address                                | Enter the trading partner's complete address (including street, city, state and ZIP). This address must be the physical location for your business.                                                                                                    | 12   |  |  |  |  |  |
| Billing Address                                | If different from the service address, enter the trading partner's billing (or mailing) address (including street, city, state and ZIP).                                                                                                    | 12   |  |  |  |  |  |
| Primary Business Contact's<br>Information      | The name, email address, telephone number and fax number of the trading partner's primary business contact. This is the person BlueCross BlueShield of South Carolina EDIG will contact if there are questions regarding the enrollment or future questions about the account.                                                                                                    | 12   |  |  |  |  |  |
| Primary Technical Contact's<br>Information     | The name, email address, telephone number and fax number of the trading partner's technical contact. This is the person BlueCross BlueShield of South Carolina EDIG will contact if there are technical questions or problems.                                                                                                    | 12   |  |  |  |  |  |
| After Hours Technical<br>Contact's Information | The name, email address, telephone number and fax number of the trading partner's after hours technical contact. This is the person BlueCross BlueShield of South Carolina EDIG will contact if there are technical questions or problems after normal business hours.                                                                                                    | 12   |  |  |  |  |  |
| On-Call Technical Contact's<br>Information     | I he name, email address, telephone number and fax number of the<br>trading partner's on-call technical contact. This is the person BlueCross<br>BlueShield of South Carolina EDIG will contact if there are technical<br>questions or problems after normal business hours when it is unable to<br>contact the After Hours Technical Contact.                                                                                                    |      |  |  |  |  |  |
| Transaction Volume Estimates                   | Mark yes (Y) or no (N) for each mode. If you mark yes, indicate the average number of transactions you anticipate submitting each week.                                                                                                    | 1    |  |  |  |  |  |

BlueChoice HealthPlan is an independent licensee of the Blue Cross and Blue Shield Association.

# **Enrollment Testing Procedures**

There are fewer problems with trading partner exchange of electronic transactions in the production environment when you conduct testing. EDI Gateway requires trading partners test every transaction for every payer prior to approval for production status. This testing includes security validation, connectivity, X12 TR3 edits and front-end payer edits when available in the test environment.

These tests must be performed for each different transaction type that a trading partner is approved to submit to EDIG:

| Test Plan                                   | EDIG and the trading partner will agree to a predefined set of test<br>data with expected results. The matrix will vary by transaction and<br>trading partner. Also, we will develop a plan for a test-to-production<br>transition that considers volume testing and transaction acceptance<br>ratios.                                                                                                    |
|---------------------------------------------|----------------------------------------------------------------------------------------------------|
| Connectivity                                | You will find EDIG-supported connectivity protocols in the<br>"Connectivity" topic in this section. This first level of testing is<br>complete when the trading partner has successfully sent to and<br>received from EDIG a test file via one of the EDIG-supported<br>connectivity options.                                                                                                    |
| Security                                    | EDIG will validate approved trading partners are submitting transactions allowed per our enrollment applications.                                                                                                    |
| Data Integrity                              | <ul> <li>When HIPAA X12 transactions are transmitted, data integrity is determined by X12 TR3 edits results performed by EDIG's TR3 editor. Testing cannot progress until a trading partner's data receives no TR3 edit errors. EDIG expects there may be an occasional situation in which a trading partner's TR3 edit interpretation differs from our interpretation. We will work with our trading partner to resolve such differences on an individual basis.</li> <li>EDIG returns transmission acknowledgment and edit results response transactions from this process. The trading partner should correct transactions reported as errors and resubmit them.</li> </ul> |
| Acknowledgment/<br>Response<br>Transactions | Trading partners must demonstrate the ability to receive<br>acknowledgment and response transactions (see page 34) from<br>EDIG. EDIG expects trading partners will also implement balancing<br>or reconciliation processes and report transmission discrepancies to<br>us immediately.                                                                                                    |
| Results Analysis                            | EDIG and the trading partner will review acknowledgment and response transactions for consistency with the predefined expected results.                                                                                                    |

# Payer Testing

Depending on the line of business and transaction, the payer may require additional testing. If so, EDIG Operations will inform the trading partner when test plans are discussed.

### **Transition from Test to Production Status**

When test results have satisfied the test plan and the Trading Partner Agreement has been executed, we will change the trading partner's submission status from test to production. At this time, the trading partner can begin to send production transaction data to EDIG.

# Privacy

EDIG and our trading partners are committed to protecting the privacy of patient information. When sending sensitive data (i.e., names, patient ID numbers, dates of birth, etc.) as attached files via the Internet to EDIG Operations for research, please zip and password protect files.

When sending sensitive data within an email message, please send it as a secure email.

# Connectivity

Trading partners can choose to connect with the EDI Gateway via dial-up (GP Net) interface, secure high-speed data transfer and IP access.

Dial-up interfaces available are:

• REDI (Asynchronous Dialup)

• FTP (File Transfer Protocol Dialup)

- Secure high-speed data transfer methods available are:
  - SFTP (Secure FTP using SecureFX)
  - VPN (Virtual Private Network)
  - NDM (Connect: Direct Network Data Mover)

IP access:

• TCPIP

This table lists protocol and transfer methods for each connectivity option:

| Connectivity | Protocol        | Transfer Method                                                   |
|--------------|-----------------|-------------------------------------------------------------------|
| SFTP         | SSH2            | SFTP (software negotiates encryption such as DES, 3DES, CAST-128) |
| VPN          | VPN over TCP/IP | FTP                                                               |
| NDM          | IP              | NDM Proprietary                                                   |
| Dial-up      | REDI            | Proprietary transfer via X, Y or Z modem                          |
| Dial-up      | FTP             | Proprietary FTP                                                   |
| IP           | TCPIP           | Proprietary IP connection via VPN or AGNS                         |

This table lists connectivity options available for certain transactions:

| Transaction | Available Connectivity Types   |
|-------------|--------------------------------|
| X12N 270    | Dial-up, SFTP, NDM, VPN, TCPIP |
| X12N 276    | Dial-up, SFTP, NDM, VPN, TCPIP |
| X12N 278    | Dial-up, SFTP, NDM, VPN        |
| X12N 834    | Dial-up, SFTP, NDM, VPN        |
| X12N 835    | Dial-up, SFTP, NDM, VPN        |
| X12N 837    | Dial-up, SFTP, NDM, VPN        |

# **GP** Net

### Overview

The GPNet communication interface supports asynchronous telecommunications up to 56K bps. It will support numerous asynchronous telecommunication protocols, including Kermit, Xmodem (Check Sum), Ymodem (Batch) and Zmodem. Most off-the-shelf communication software will support one or all of these protocols. You can select any of the protocols listed below. **We recommend Zmodem**, however, based on its speed and reliability. The asynchronous user's modem should be compatible with 56K, V.34 - 28.8 bps, and V.42 - 14.4 bps.

- ProComm Plus, Release 2.11 (Windows)
- Crosstalk, Release 2.2 (Windows)
- QuickLink2, Release 1.4.3 (Windows)
- PC Anywhere, Release 2.0 (Windows)
- Term, Release 6.1, 6.2, and 6.3
- Mlink, Release 6.07
- HyperTerminal, Windows '95, '98, and NT

The settings you should verify are:

- Terminal emulation VT100
- Parity NONE
- Data Bits 8
- Stop Bits 1

For Zmodem, ensure that both sender and receiver crash recovery is "OFF" or set to "OVERWRITE." When downloading a file, this setting will determine whether Zmodem overwrites an existing file of the same name. Since the response file name will be repeated, we recommend that the downloaded files be renamed or moved to another directory immediately to avoid losing or overwriting a file.

In addition, we encourage the use of PKZIP compatible compression software. GPNet defaults to send uncompressed files. Therefore, if you wish to receive your files in a compressed format, please indicate this on your enrollment form or contact the Technology Support Center.

The GPNet asynchronous transmission is a dial-up connection. Depending on your operating system, your windows may display differently than those noted in these figures.

### Dial-up REDI

### Initial Set Up Using Asynchronous Dial-up

To submit files using the GPNet asynchronous dial-up, first you must make a connection and login.

 Click on Start, then Programs, then Accessories, and then click on the HyperTerminal option. This will open the Connection Description window. Type a name and choose an icon for the connection. Then click on OK. (Figure 1)

**Note:** If you are unable to locate HyperTerminal under Accessories, look in the Communications option. If unable to find that option, then look up "Installing Windows Components" in Windows Help.

- The Connect To message box (Figure 2) is where you enter the GPNet phone number, and verify your country code, area code and modem. Complete these steps:
  - a) For **Country/region**, select **United States of America (1)** if it does not initially display in the field.
  - b) In the Area code field Enter 803.
  - c) In the Phone number field Enter
     788-6147 for production or 788-3362 for test.
  - d) In the Connect using field you should already see a description of your modem. Verify that it is correct or use the menu to select the correct modem.
  - e) Click OK.

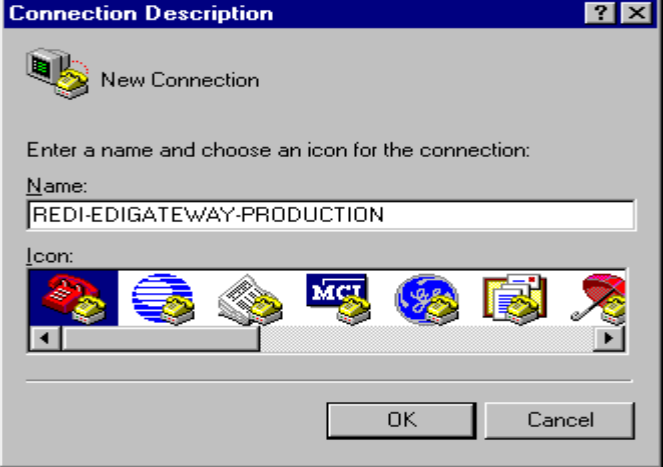

Figure 1 – Connection Description Box

| Connect To                                                |  |  |  |  |  |  |  |  |  |  |  |  |
|-----------------------------------------------------------|--|--|--|--|--|--|--|--|--|--|--|--|
| REDI-EDIGATEWAY-PRODUCTION                                |  |  |  |  |  |  |  |  |  |  |  |  |
| Enter details for the phone number that you want to dial: |  |  |  |  |  |  |  |  |  |  |  |  |
| Country/region: United States of America (1)              |  |  |  |  |  |  |  |  |  |  |  |  |
| Area code: 803                                            |  |  |  |  |  |  |  |  |  |  |  |  |
| Phone number: 788-6147                                    |  |  |  |  |  |  |  |  |  |  |  |  |
| Connect using: SupraFAXModem 288i (336)                   |  |  |  |  |  |  |  |  |  |  |  |  |
| OK Cancel                                                 |  |  |  |  |  |  |  |  |  |  |  |  |

Figure 2 – Connect To Message Box

#### Server Connection Using Asynchronous Dial-up

- The Connect message boxes (Figures 3 and 4) let you dial GPNet and see the status of your call. Complete these steps to make your connection:
  - a) If the **Phone number** for GPNet and **Your location** are correct (Figure 3), click **Dial**.

#### Notes:

- If you need to correct the telephone number, modem setting or connection icon, click the Modify button. Click the Dialing Properties button only if you need to correct information about your telephone settings.
- If you have to dial 9 for an outside line, make sure a 9 is displayed in front of the phone number. If not, go to **Modify** and make appropriate changes.
- Click on Dial Now. The Connect message box will change to display Status information. After dialing completes, you are connected to the GPNet Gateway (Figure 4).

| Connect                    |                  |      |                    |  |  |  |  |  |  |  |  |  |
|----------------------------|------------------|------|--------------------|--|--|--|--|--|--|--|--|--|
| REDI-EDIGATEWAY-PRODUCTION |                  |      |                    |  |  |  |  |  |  |  |  |  |
| Phone number:              | 9 788-6147       |      | <u>M</u> odify     |  |  |  |  |  |  |  |  |  |
| Your Jocation:             | New Location     | •    | Dialing Properties |  |  |  |  |  |  |  |  |  |
| Calling card:              | None (Direct Dia | al)  |                    |  |  |  |  |  |  |  |  |  |
|                            |                  | Dial | Cancel             |  |  |  |  |  |  |  |  |  |
|                            |                  |      |                    |  |  |  |  |  |  |  |  |  |

Figure 3 – Connect Message Box

| Connect                                                              |  |  |  |  |  |  |  |  |  |  |  |
|----------------------------------------------------------------------|--|--|--|--|--|--|--|--|--|--|--|
| REDI-EDIGATEWAY-PRODUCTION<br>9 788-6147<br>SupraFAXModem 288i (336) |  |  |  |  |  |  |  |  |  |  |  |
| - Status                                                             |  |  |  |  |  |  |  |  |  |  |  |
| Dial Now Cancel                                                      |  |  |  |  |  |  |  |  |  |  |  |
| <u></u>                                                              |  |  |  |  |  |  |  |  |  |  |  |

Figure 4 – Connect Message Box

Upon connecting to the GPNet system via your communications program, the system will display a banner and prompt for the user ID (Figure 5).

| REDI-EDIGATEWAY-PRODUCTION - HyperTerminal                                   | <  |
|------------------------------------------------------------------------------|----|
|                                                                              |    |
|                                                                              | ]  |
| GATEWAY PRODUCTION NETWORK (GPNet)<br>Corporate/CT EDI Gateway               | -1 |
| For technical assistance contact the appropriate Technology Support Center:  |    |
| Blue Cross Blue Shield Of South Carolina 1-800-868-2505                      |    |
| *****                                                                        |    |
| Welcome to GPNet Production Server !!!                                       |    |
| Please Login:<br>IGW0000SC1<br>Password?                                     |    |
| Connected 0:00:22 Auto detect 38400 8-N-1 SCROLL CAPS NUM Capture Print echo |    |

Figure 5 – GPNet Welcome/Login Screen

You must enter the ID and password in capital letters. To log in:

- 1. Type your User ID and press **ENTER**. **Note:** To log into the Test Server, use your user ID with the "Q" on the end. To log into the Production Server, use your user ID with the number on the end.
- 2. Type your password. The password will not display on the screen as you type it. When you have finished typing, press **ENTER**.
- 3. The system will allow three invalid login attempts before it terminates the session. Also, the system will automatically log you off after approximately two minutes of inactivity.

For assistance with password issues, please contact the BlueCross BlueShield of South Carolina Technology Support Center at 800-868-2505 or 803-736-5980.

After the User ID and password are validated, the Message screen displays (Figure 6).

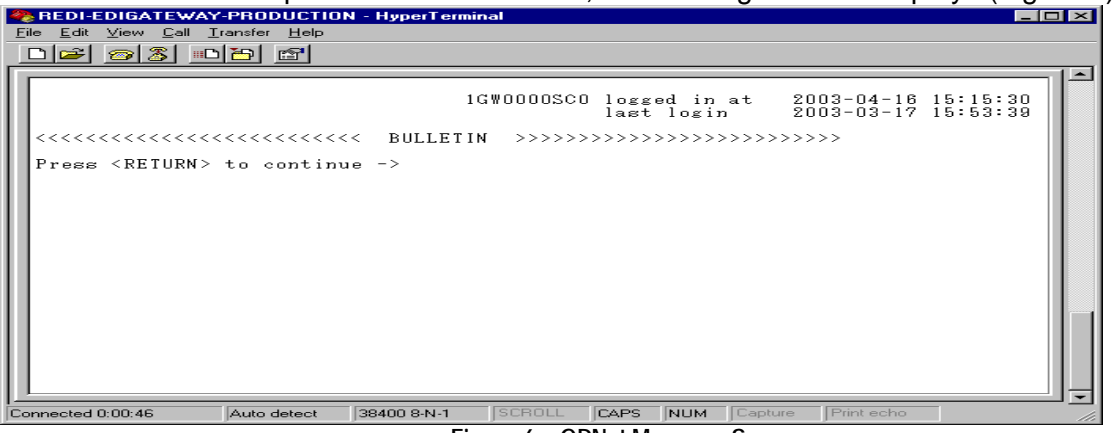

Figure 6 – GPNet Message Screen

This screen features two distinct parts:

- User login information displays information about current and previous login activity. •
- The system-wide banner displays important information for all trading partners. •

After reading any banner messages, press **ENTER** to continue to the Main Menu.

#### Main Menu

From the Main Menu (Figure 7), you can either choose the number or the first letter of the action you want. Press ENTER

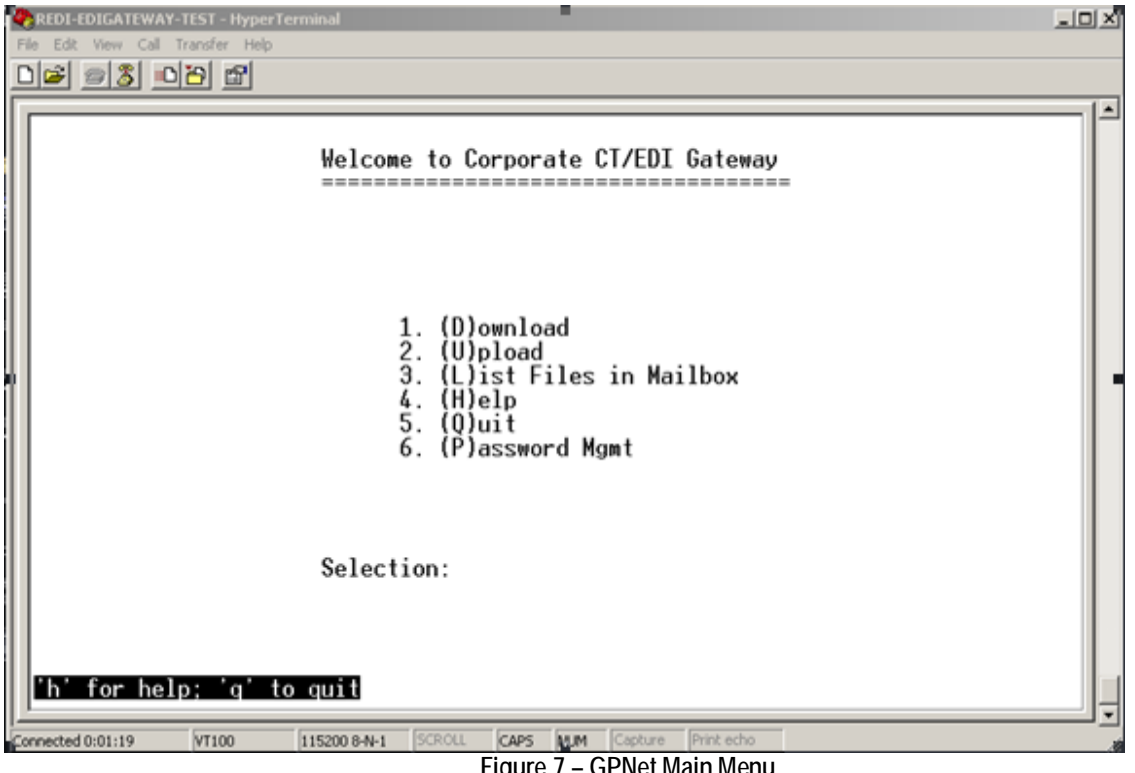

Figure 7 – GPNet Main Menu

To upload a file to GPNet:

- 1. Type 2 (or U) from the Main Menu and then press ENTER.
- You will be prompted to select the file transfer protocol (Figure 8). Do not press ENTER after making your selection. Type the letter corresponding to your choice of modem protocol. (If you select Q, you will return to the Main Menu.)

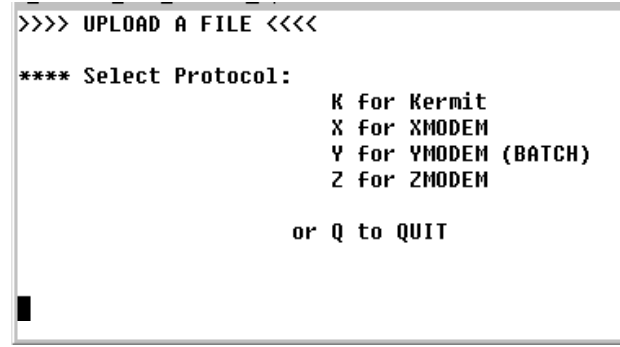

Figure 8 – Upload Protocol Selection Screen

- 3. Using your communication software procedures, send the file you wish to upload.
- 4. If the file transfer is successful, "Transfer COMPLETED SUCCESSFULLY" will display on the screen (Figure 9). If the file transfer fails, the message, "Transfer FAILED," will display.

```
**** Please place your pc in ZMODEM mode to send the file.

**B0000400272214

**B0000400272214

**B0000400272214

**B0000400272214

**B0000400272214

**B0000400272214

**Transfer COMPLETED SUCCESSFULLY ****

Press <Return> to continue
```

Figure 9 – Successful Transfer Message

- 5. Press **ENTER** to return to the Main Menu.
- 6. Upon successful transmission of a file, you can exit the system or wait for a response file.
  - a) To exit the system, press **5** (or **Q**) from the Main Menu and then press **ENTER**. You can dial in a few minutes later to download the TA1 and IG edit results.
  - b) To stay on the system and check for a response file, press 3 (or 1) to go to the Mailbox and wait for the response file to load. The time between a file upload and the response file availability will vary based on the file size and user volume. Although most responses are available within one hour, please allow 24 hours before contacting the Technology Support Center.

When the response file is available (listed in your Mailbox), return to the Main Menu and proceed to the Download option.

To download a response file:

- 1. Type 1 (or **D**) from the Main Menu and press **ENTER**.
- 2. You will be prompted to choose a modem protocol (Figure 10).

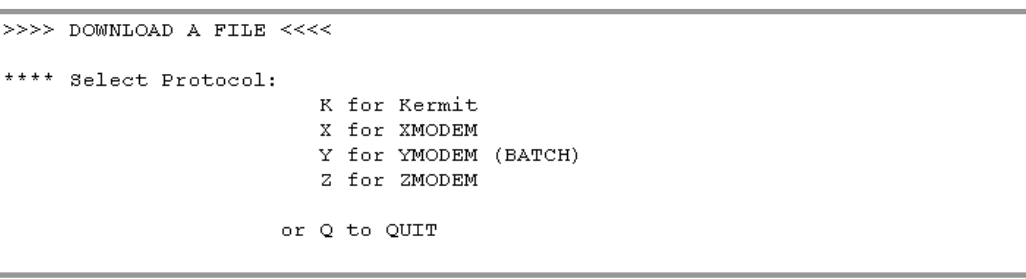

Figure 10 – Download Protocol Selection Screen

- a) If you select Z (Zmodem), K (Kermit) or Y (Ymodem), the system will ask if you wish to download all files in the mailbox. If you choose "Yes" (press Y), all available files will begin downloading. If you do not want to download all of the files, choose "No" (press N) and the system will display the list of available files (as shown in step 3).
- b) If you select **X** (the Xmodem protocol), the file list will display immediately.
- 3. From the list of available files (Figure 11), enter the number associated with the desired file to begin the download and press ENTER. (See the List Files in Mailbox section for information on deciphering the files listed in your mailbox.)

| 8          | 🚴 R E         | DI-          | EDIG.          | ATE\         | WA           | '-PF             | 100      | UC          | rion       | I - Hj       | yperTe         | rmin | al        |           |             |       |            |            |       |          |      |            | _ 🗆 ×    |
|------------|---------------|--------------|----------------|--------------|--------------|------------------|----------|-------------|------------|--------------|----------------|------|-----------|-----------|-------------|-------|------------|------------|-------|----------|------|------------|----------|
| _ <u> </u> | Eile          | <u>E</u> dit | ⊻iev           | / <u>C</u> a | ill <u>T</u> | rans             | sfer     | <u>H</u> el | P          |              |                |      |           |           |             |       |            |            |       |          |      |            |          |
|            | D             | <b>2</b>     | 3              | 3            | <u>"</u> C   | ) <mark>č</mark> | 2        | P           |            |              |                |      |           |           |             |       |            |            |       |          |      |            |          |
| Γ          |               |              |                |              |              |                  |          |             |            |              |                |      |           |           |             |       |            |            |       |          |      |            |          |
| L          | Ιv.           |              | mai            | lhos         |              | ont              | - i :    | ng .        | +ho        | fol          | llowi          | na   | file      |           |             |       |            |            |       |          |      |            |          |
| L          | 1.0           | ů.           | Fi             | lena         | . c.<br>ime  | 0110             | an       | an          | CIIE       | 10.          | LIOWI          | 116  | Туре      | ័ន        | ize         |       | Date       | /Tim       | e     |          |      | Ftype      |          |
| L          |               | ===          | ===:<br>nn     | ====         | :==:<br>)5.0 | ===              | = =<br>T | = = =       | ===        | ===:         |                | ===  | ====<br>د | :===<br>0 |             | = = = | ====<br>D  | ====<br>91 | 100   | ====:    |      |            |          |
| L          |               | 2.           | RP             | 1000<br>1000 | 150<br>159   | .RP              | 1.<br>T. |             |            |              |                |      | т<br>f    | 2         | .JOC<br>356 |       | Dec<br>Dec | 31<br>31   | 196   | ទ        |      | Seq<br>Seq |          |
| L          |               | ā.           | X1:            | 2000         | )54          | .X1              | 2.       | TO3         | 100        | 3467         | 77000          |      | f         | 2         | 94          |       | Feb        | 04         | 08:   | 57       |      | Seq        |          |
| L          |               | 4.<br>5      | X 1 3<br>X 1 3 | 2000<br>2000 | 155<br>157   | .X1<br>X1        | 2.       | ТUЗ<br>тоз  | 100<br>170 | 3467<br>3461 | /7000<br>77000 |      | f         | 2         | 78<br>94    |       | Feb        | 04         | 08:   | 57<br>50 |      | Seq        |          |
| L          |               | 6.           | X1:            | 2000         | 58           | . X1             | 2.       | T03         | 170        | 3467         | 77000          |      | f         | 2         | 78          |       | Feb        | 04         | 08:   | 50       |      | Seq        |          |
| L          | <sub>**</sub> | **           | End            | of           | f;           | 1                | 14       | ~+          |            |              | 0 m 4          | kov  | + 0       |           | tinuc       |       |            |            |       |          |      |            |          |
| L          |               | • • •        | Enu            | 01           | 11           | Ie               | 111      | ьι,         | pr         | 699          | any            | кеу  | ιυ        | con       | cinue       | 3     |            |            |       |          |      |            |          |
| L          |               |              |                |              |              |                  |          |             |            |              |                |      |           |           |             |       |            |            |       |          |      |            |          |
| L          |               |              |                |              |              |                  |          |             |            |              |                |      |           |           |             |       |            |            |       |          |      |            |          |
| L          |               |              |                |              |              |                  |          |             |            |              |                |      |           |           |             |       |            |            |       |          |      |            |          |
| L          |               |              |                |              |              |                  |          |             |            |              |                |      |           |           |             |       |            |            |       |          |      |            |          |
| L          |               |              |                |              |              |                  |          |             |            |              |                |      |           |           |             |       |            |            |       |          |      |            |          |
| L          |               |              |                |              |              |                  |          |             |            |              |                |      |           |           |             |       |            |            |       |          |      |            |          |
| L          |               |              |                |              |              |                  |          |             |            |              |                |      |           |           |             |       |            |            |       |          |      |            |          |
|            |               |              |                |              | _            | _                | _        |             |            |              |                |      |           |           |             | _     |            |            |       |          |      |            | <u>_</u> |
|            | onne          | cted         | 0:01:2         | 25           | _            | VI               | 100      | )           | -          | 3840         | )0 8-N-1       |      | SCR       | OLL       | CAPS        | S     | NUM        | Cap        | oture | Print e  | echo |            |          |
|            |               |              |                |              |              |                  |          |             |            | -            | Ciaur.         | ~ 11 | M         | ailh      |             | ~ 1   | ict        |            |       |          |      |            |          |

Figure 11 – Mailbox File List

If the file transfer is complete and successful, the "Transfer COMPLETED SUCCESSFULLY" message will appear on the screen and the file will be deleted from the mailbox. If the file transfer fails, the "Transfer FAILED" message will display. Files that have not been downloaded successfully will remain in the mailbox for 14 days before being purged.

#### List Files in Mailbox for X12 Transactions

To check on files that you may have available to download from GPNet:

- 1. Choose List Files in Mailbox by pressing 3 (or 1) from the Main Menu and press ENTER.
- 2. The system will prompt you to enter the name of the file you wish to see. You can type the full or a partial file name combined with an optional wildcard (\*). All files matching the search pattern will be displayed. You can also leave the file name field blank and just press ENTER to see a list of all the files in your mailbox. (Note: This same list also displays when you select the Xmodem Protocol from the Download option.)
- 3. If no matching files are found, the system will display this message: "No files match your specified search pattern. Press RETURN to input new search pattern or q to quit." If there are more than 15 files in the list, the system will pause and scroll the listing.

All files in your mailbox are presented in a similar format: the 8-byte download file name with a 3-byte extension, followed by a file description. This table shows examples and explanations of files that you can download:

| *    | Tupo Seguence Number   |    |    |    |    | ZIP or Type |     |    |     | File Description |     |     |     |     |      |      |     |     |       |     |      |     |     |       |     |     |     |     |     |     |
|------|------------------------|----|----|----|----|-------------|-----|----|-----|------------------|-----|-----|-----|-----|------|------|-----|-----|-------|-----|------|-----|-----|-------|-----|-----|-----|-----|-----|-----|
|      | " Type Sequence Number |    |    | •  |    |             | ype | •  | PTU |                  | Da  | ate |     | (   | Orig | inal | ISA | Cor | ntrol | Nur | nbei |     | Tra | ins N | No. |     |     |     |     |     |
| Pos. | 1.                     | 2. | 3. | 4. | 5. | 6.          | 7.  | 8. | 9.  | 10.              | 11. | 12. | 13. | 14. | 15.  | 16.  | 17. | 18. | 19.   | 20. | 21.  | 22. | 23. | 24.   | 25. | 26. | 27. | 28. | 29. | 30. |
|      | Х                      | 1  | 2  | 0  | 0  | 0           | 0   | 1  |     | Х                | 1   | 2   |     | Ρ   | 0    | 1    | 2   | 5   | Ι     | S   | Α    | С   | Т   | R     | L   | 0   | 1   | 0   | 0   | 0   |
| 1**  | Х                      | 1  | 2  | 0  | 0  | 0           | 0   | 2  |     | Х                | 1   | 2   |     | Ρ   | 0    | 1    | 2   | 5   | Ι     | S   | Α    | С   | Т   | R     | L   | 0   | 1   | 0   | 0   | 0   |
| San  | R                      | S  | Ρ  | 0  | 0  | 0           | 0   | 3  |     | R                | S   | Ρ   |     | Ρ   | 0    | 1    | 2   | 5   | Ι     | S   | Α    | С   | Т   | R     | L   | 0   | 1   | 0   | 0   | 0   |
| ••   | R                      | Ρ  | Т  | 0  | 0  | 0           | 0   | 4  |     | R                | Ρ   | Т   |     | Ρ   | 0    | 1    | 2   | 5   | Ι     | S   | Α    | С   | Т   | R     | L   | 0   | 1   | 0   | 0   | 0   |
| 2    | Ι                      | Ν  | V  | 0  | 0  | 0           | 0   | 1  |     | Ι                | Ν   | V   |     | U   | 0    | 1    | 2   | 5   |       |     |      |     |     |       |     |     |     |     |     |     |
|      | Х                      | 1  | 2  | 0  | 0  | 0           | 0   | 1  |     | Х                | 1   | 2   |     | Ρ   | 0    | 1    | 2   | 5   | Ι     | S   | Α    | С   | Т   | R     | L   | 0   | 1   | 0   | 0   | 0   |
| (1)  | Х                      | 1  | 2  | 0  | 0  | 0           | 0   | 2  |     | Х                | 1   | 2   |     | Ρ   | 0    | 1    | 2   | 5   | Ι     | S   | Α    | С   | Т   | R     | L   | 0   | 1   | 0   | 0   | 0   |
| 4    | Μ                      | S  | G  | 0  | 0  | 0           | 0   | 1  |     | Μ                | S   | G   |     | U   |      |      |     |     |       |     |      |     |     |       |     |     |     |     |     |     |
| 5    | Х                      | 1  | 2  | 0  | 0  | 0           | 0   | 1  |     | Z                | Ι   | Ρ   |     | В   | С    | В    | S   | S   | С     |     |      |     |     |       |     |     |     |     |     |     |

This information describes the file segments:

| Segment     | Position | Description                                                      |
|-------------|----------|------------------------------------------------------------------|
| Туре        | 1–3      | File types are identified using these 3-byte segments:           |
|             |          | RSP EDIG proprietary claim responses                             |
|             |          | RPT EDIG proprietary claim reports                               |
|             |          | INV Invalid file response                                        |
|             |          | MSG Informational messages                                       |
|             |          | X12 X12 responses (TA1, 999)                                     |
| Sequence    | 4–8      | EDIG-generated sequential number for each file sent to a mailbox |
| Number      |          |                                                                  |
|             | 9        | Period                                                           |
| ZIP or Type | 10–12    | 3-byte extension:                                                |
|             |          | ZIP Zipped files of any type. "ZIP" will replace the 3-byte      |
|             |          | extension in the file name based on the ZIP flag in our          |
|             |          | control file.                                                    |
|             |          | RSP EDIG proprietary claim responses                             |
|             |          | RPT EDIG proprietary claim reports                               |
|             |          | INV Invalid file response                                        |
|             |          | MSG Informational messages                                       |
|             |          | X12 X12 responses (TA1, 999)                                     |
|             | 13       | Period                                                           |

| Segment                                   | Position | Description                                                      |
|-------------------------------------------|----------|------------------------------------------------------------------|
| File                                      | 14–32    | Identifies file's content:                                       |
| Description                               | 14       | PTU Production (P), Test (T) or Unknown Indicator (U)            |
|                                           |          | Payer Name for Remittance Advice files (X12 835s)                |
|                                           | 15–18    | Date Date the input file was received, MMDD format               |
| 19–27 Original ISA Control Number: The IS |          | Original ISA Control Number: The ISA Control Number of the first |
|                                           |          | interchange group in the file                                    |
|                                           | 28–30    | Not used                                                         |

**Sample Set 1:** Example of 837 claim response, report, and acknowledgment files. In this example, the first production file is an 837 sent January 25, 2002 with one ISA/IEA. The file contained 235 claims and the ISA control number is ISACTRL01. Example 1 is the file name containing ASC X12 TA1, example 2 is the file name containing ASC X12 999 returned to the trading partner, example 3 is the file name containing EDIG proprietary claim response records, and example 4 is the file name containing EDIG proprietary claim reports.

**Sample Set 2:** In this example, the file received was an invalid file (a possible read error or unzip error). The file would contain a text message that describes the error, shown in the Response Example below.

**Sample Set 3:** If the file received has X12 TR3 edit errors, two files will be returned to the trading partner containing the ASC X12 TA1 and 999, respectively.

Sample Set 4: This is a file name when the file's content is an informational message.

**Sample Set 5:** If the file returned to the trading partner is an ASC X12 835 transaction, the file description field will have the payer's name (Example: "BCBSSC" for BlueCross BlueShield of South Carolina commercial remittance advice files).

#### **Password Change Procedures**

1. Enter 6 or P from the Main Menu.

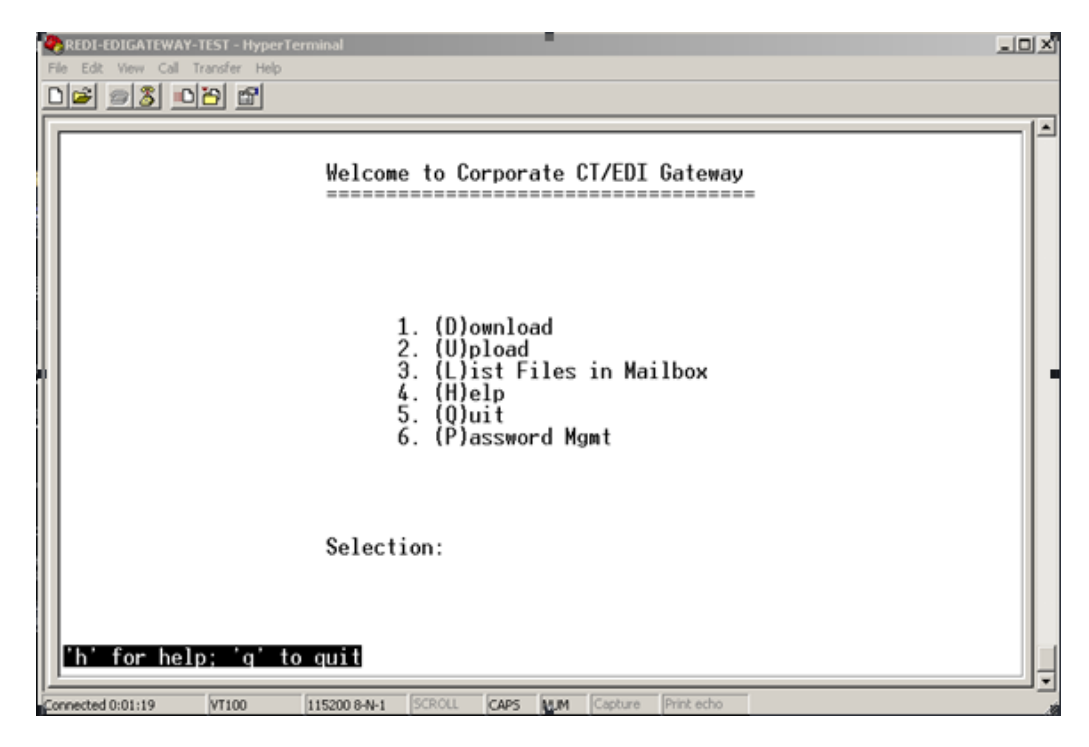

2. Once you're in the password change procedure, select **ENTER** at any prompt without entering any data to exit the password management option.

- 3. You'll receive a message similar to "\*\*\*\*You did not enter anything for ….." and "Press **ENTER** to try again, or Q to quit." **Q** will take you back to the Main Menu and **ENTER** will prompt you for the user ID or password, depending on where you are at.
- 4. The system will prompt you with this screen:

| REDI-EDIGATEWAY-TEST - HyperTerminal File Edit View Call Transfer Help                      | LOX |
|---------------------------------------------------------------------------------------------|-----|
|                                                                                             |     |
| Welcome to the password change facility.<br>Do you want to change your password (Y/N)?<br>- |     |
| Connected 0:01:57 VT100 I15200 8-N-1 SCROLL CAPS NUM Capture Print echo                     | 11. |

5. Enter **N** and you will return to the Main Menu. Or enter **Y** and follow the instructions on the screens. You will be asked for your **User ID** and **Current Password**.

|                           | -TEST - Hyper | Terminal                   |                  |      |     |         |            |   |  |
|---------------------------|---------------|----------------------------|------------------|------|-----|---------|------------|---|--|
|                           | 이 같이 많이       |                            |                  |      |     |         |            |   |  |
| Welcome to<br>Please ente | the pass      | sword chang<br>log in user | ge faci<br>^ id: | lity |     |         |            |   |  |
| Connected 0:02:27         | VT100         | 115200 8-N-1               | SCROLL           | CAPS | NUM | Capture | Print echo | J |  |

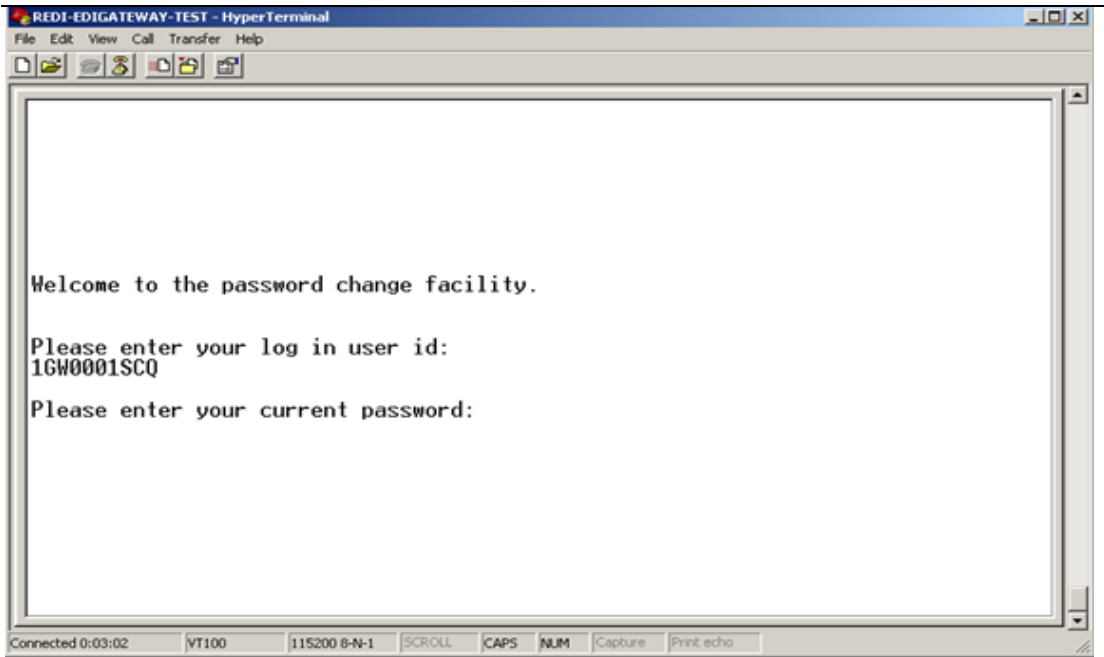

6. The system will prompt you to enter the new password twice.

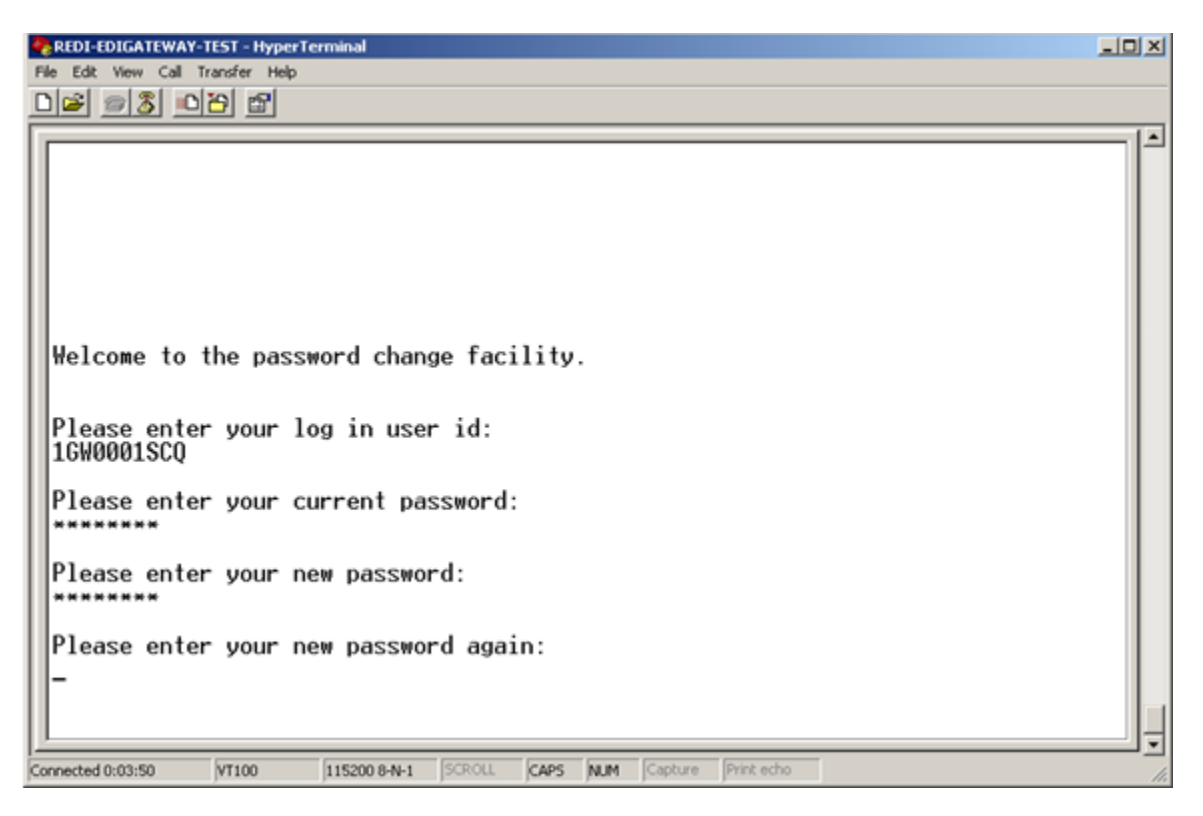

7. If the password is valid, you will get this screen. Then just press **ENTER** to go back to the Main Menu.

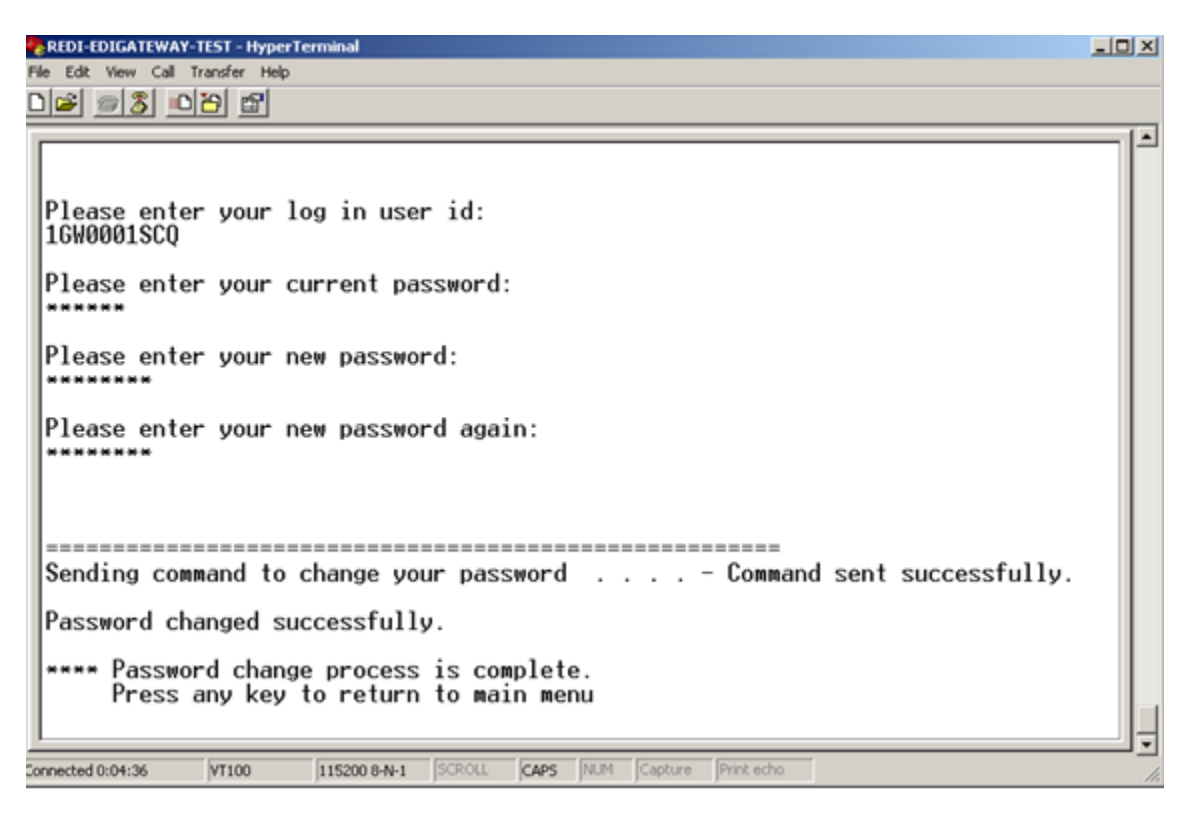

- 8. If your new password does not follow the masking rule, this screen will appear and you will be sent back to the Main Menu.
  - The masking rule is six to eight characters long and made up of alpha numeric characters.

REDI-EDIGATEWAY-TEST - HyperTerminal \_ 🗆 🗙 File Edit View Call Transfer Help 02 20 3 00 2 Please enter your log in user id: 16W0001SC0 Please enter your current password: Please enter your new password: Please enter your new password again: Sending command to change your password . . . . - Command sent successfully. The new password you have chosen does not follow the standard password composition definition. Please choose a new password. 17530 : Password entered does not follow password mask rules \*\*\*\* Password change process is complete. Press any key to return to main menu Connected 0:01:39 VT100 115200 8-N-1 SCROLL CAPS NUM Capture Print echo

9. If the password you entered is similar to a previous password, the system will give you this error and return you to the Main Menu. Example: You changed the password for user 1GW0001SCQ from 001SCQ to 111SCQ, and later tried to re-use 001SCQ as a password. The system will not accept it. You then changed it to 001SCQXX and the system accepted the new password.

| Symbol | Туре                   | Description                                           |
|--------|------------------------|-------------------------------------------------------|
| X      | Any character          | Any keyboard character (Letter,<br>number, or symbol) |
| V      | Vowel                  | AEIOU                                                 |
| N      | Number                 | 1234567890                                            |
| С      | Consonant              | BCDFGHJKLMNPQRSTVWXZ                                  |
| В      | Blank space            |                                                       |
| A      | Alphabetic character   | ABCDEFGHIJKLMNOPQRSTUVWXY<br>Z                        |
| L      | Alphanumeric character | A-Z, a-z, 0-9                                         |
| S      | Symbol                 | !@#\$%^&*()_+- -<br>=`[];:'"{}<>?.,                   |

#### REDI-EDIGATEWAY-TEST - HyperTerminal

```
File Edit View Call Transfer Help
0 📽 🍙 🖏 🛍 😭
                                                                                  .
 Please enter your log in user id:
16W0001SCO
 Please enter your current password:
  *****
 Please enter your new password:
 Please enter your new password again:
  .....
  Sending command to change your password . . . . - Command sent successfully.
 Your new password is the same as your current password or has been recently used
 Please choose a new password.
 17507 : New password matches a password previously used
  **** Password change process is complete.
      Press any key to return to main menu
Connected 0:03:20
             VT100
                     115200 8-N-1 SCROLL
                                    CAPS NUM Capture Print echo
```

**Note:** BlueCross BlueShield of South Carolina corporate policy requires all passwords to be changed every 30 days. As of June 1, 2011, all Asynchronous and FTP Dial-up trading partners must comply with this policy.

Asynchronous Dial-up users will be prompted to provide new passwords when logging in after their old passwords have expired.

Here are the guidelines for passwords:

\_ 🗆 🗙

- Password length must be six to eight characters.
- Use randomly generated passwords when feasible.
- Avoid any password based on repetition, dictionary words, letter or number sequences, usernames, relative or pet names, or biographical information (e.g., dates, ID numbers, ancestor's names or dates).
- Include numbers and symbols in passwords.
- These symbols are allowed: ! @ # \$ % ^ & \* ( ) \_ + ~ | = ' [ ]; : ' " { } <> ? . ,
- Use uppercase and lowercase letters.
- Avoid using the same password for multiple sites or purposes.

If you cannot remember your password, or are experiencing problems with your password, please call the BlueCross BlueShield of South Carolina Technology Support Center at 803-736-5980 or 800-868-2505 for assistance.

### **Dial-up FTP**

The GPNet communication interface also allows an FTP connection. This is a direct dial-up connection. All files must be transmitted in binary format. ASCII will not be processed. The default setting is ASCII so you must issue the **Bin** command to change the format to binary. You can confirm the change by issuing the **Status** command and verifying the change was accepted. Depending on your operating system, your windows may display differently than those noted in these figures.

### Logging onto GPNet Using FTP

To submit files using the GPNet FTP, first you must make a connection and log in.

 Create a Windows Dial-Up Networking session. Open a My Computer window and double-click the Dial-Up Networking folder (Figure 12).

2. Open Make New Connection (Figure 13).

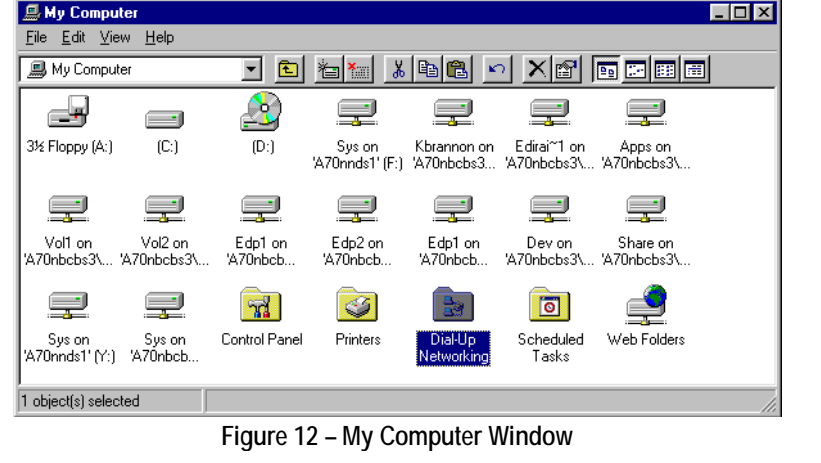

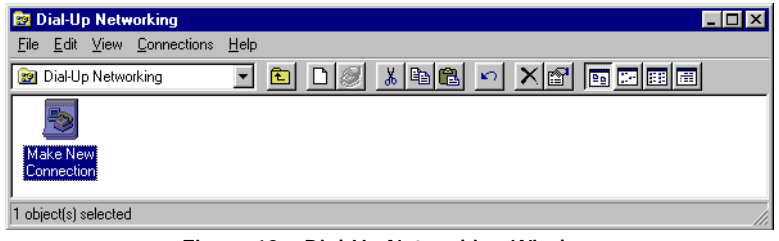

Figure 13 – Dial-Up Networking Window

 The Make New Connection wizard will open (Figure 14). In the first field type GPNet. Confirm that the appropriate modem for your system is chosen in the second field and then click Next.

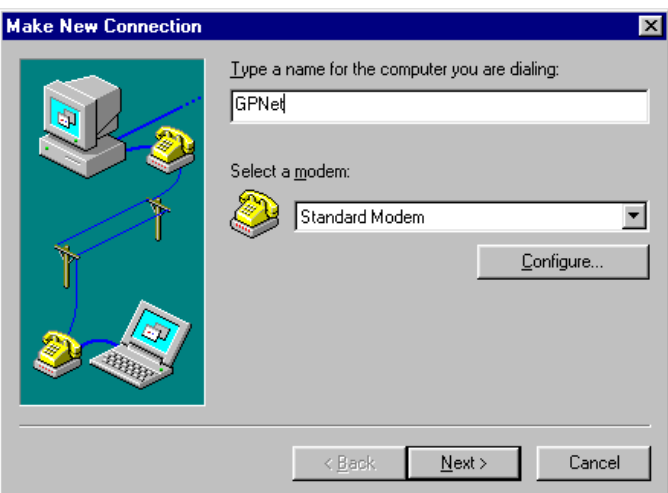

Figure 14 – Make New Connection Wizard 1

 On the next window (Figure 15), type 803 in the Area code field and 788-6705 for production or 788-3724 for test in the Telephone number field. Click Next.

 The final wizard window will display (Figure 16). Click Finish to save and create the shortcut for this new connection.

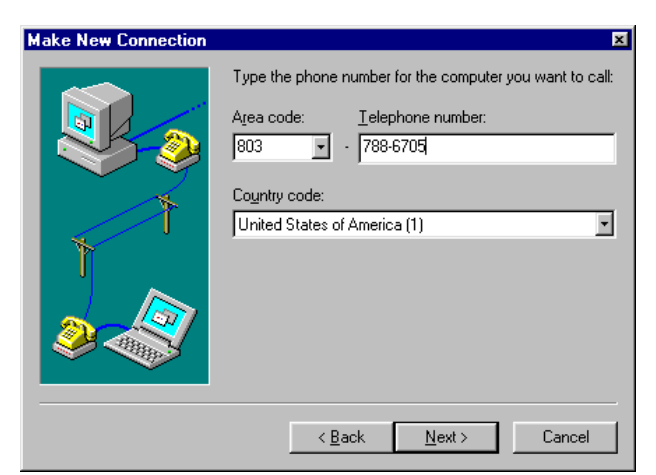

Figure 15 – Make New Connection Wizard 2

| Make New Connection | ×                                                                                                    |
|---------------------|----------------------------------------------------------------------------------------------------|
|                     | You have successfully created a new Dial-Up Networking<br>connection called:<br>GENE<br>Click Finish to save it in your Dial-Up Networking folder.<br>Double-click it to connect.<br>To edit this connection later, click it, click the File menu<br>and then click Properties. |
|                     | < <u>B</u> ack Finish Cancel                                                                                                    |

Figure 16 – Make New Connection Wizard 3

6. Go back to your Dial-Up Networking folder (Figure 17) and double-click the new GPNet icon.

| 😰 Dial-Up Networking                                                            |      | × |
|---------------------------------------------------------------------------------|------|---|
| $\underline{F}ile  \underline{E}dit  \underline{V}iew  \underline{C}onnections$ | Help |   |
| 😰 Dial-Up Networking                                                            |      |   |
| Make New GPNet                                                                  |      |   |
| 1 object(s) selected                                                            |      |   |

7. The **Connect To** window will open (Figure 18). Type in the GPNet router login and password (you will receive this information during connectivity testing). Note: The user name and password are case sensitive. Click **Connect**.

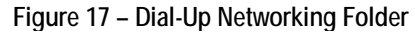

| Connect To                             | Net                                                                                                    |
|----------------------------------------|----------------------------------------------------------------------------------------------------|
| User name:<br>Password:                |                                                                                                    |
| Phone <u>n</u> umber:<br>Dialing from: | Save password       7886705       Default Location       Image: Contract of the second second |
|                                        | Connect Cancel                                                                                                    |

Figure 18 – Connect To Window

8. Your modem will dial and the screen Connection Established ? × shown in Figure 19 will display when You are connected to GPNet. the connection is established. Click Close. To disconnect or to view status information, 鷝 double-click the dial-up icon in the status area of the taskbar. 12:45 PM 9. Use MS-DOS to make a connection. You can also double-click the connection icon in the Dial-Up Networking folder. a) Open a DOS prompt. b) Type **ftp** at the prompt and press Do not show this dialog box in the future. ENTER. Close More Details.. c) At the ftp> prompt, type **open** Figure 19 – Connection Established Window 192.168.103.135 2021 for production or **192.168.103.137 2021** for test and press **ENTER**. You will see the connection information shown in Figure 20. es Shortcut to CMD - Itp -10 icrosoft Windows XP [Version 5.1.2600] C> Copyright 1985-2001 Microsoft Corp. C:\WINDOWS\system32>ftp Ftp> open 192.168.103.135 2021 Connected to 192.168.103.135. 220 A70Atedi3 FXF\_FIP (Version Fri J Jer (192.168.103.135:(none>): 16W000 331 Password required for 16W0000SCO. Pri Jul 25 11:11:10 EDI > server ready. 16W00005C0 prd: User 16000005C0 logged in.

Figure 20 – MS-DOS Prompt Window with FTP Connection

- d) Type your user name at the User prompt and press ENTER.
- e) Type your password and press ENTER.

### **Uploading Files Using FTP**

- 1. To upload a file after connecting:
  - a) At the ftp> prompt, type **bin** and press **ENTER**. *ftp> bin* 200 Type set to I.
  - b) At the ftp> prompt, type cd inbound and press ENTER. ftp> cd inbound 250 CWD command successful.
  - c) Type Is and press ENTER.
     *ftp> ls* 200 PORT command successful.
     150 opening data connection for ...
  - d) Type Icd d:/ and the path name to the file on your local directory. Press ENTER. Note: The file name you wish to retrieve must exactly match the file name on your local directory. Your local directory drive may be different from the example above. *ftp> lcd d:/(the path name to the file on your local directory)*
  - e) Type put, your file name and CUSTOMER\_UPLD!FTP. Then press ENTER.
     *ftp> put [YOURFILENAME] CUSTOMER\_UPLD!FTP* Note: Your file name can be no more than 30 characters in length.

- f) After the file has been successfully uploaded, you will receive a "Transmission Successful" message.
- g) If you would like to retrieve your immediate response, type cd .. and go to step B of the Download Files Using FTP instructions.
- 2. To exit the FTP process, type bye and press ENTER.
- 3. To exit MS-DOS, type exit at the prompt and press ENTER.
- 4. To end your modem connection, find the blinking modem signal on your Windows Taskbar (at the bottom right of the screen). Click this symbol and the Connect Status box will open (Figure 21). Click on **Disconnect**.

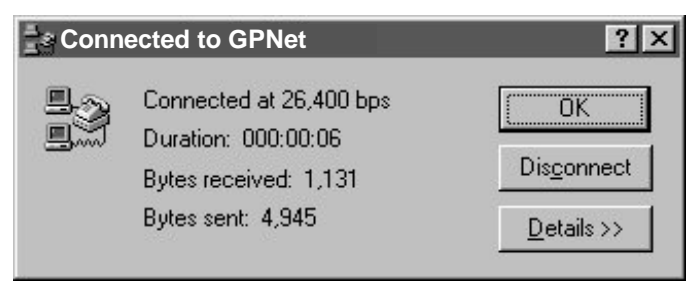

Figure 21 – Connection Status Window

### **Downloading Files Using FTP**

- 1. To download a file after connecting to the FTP/FXF, begin by changing directories to the outbound mailbox and list the files available for download.
  - a) At the ftp> prompt type **bin** and press **ENTER**.

200 Type set to I.

b) Type cd outbound and press ENTER.

ftp> cd outbound 250 CWD Command Successful

c) Type Is and press ENTER. You will see the file list information:

200 PORT command successful. 150 Opening data connection for .. X1200001.ZIP.ISACTRL0001 X1200002.ZIP.ISACTRL0001 226 Transfer complete. ftp>

d) After determining which file you want to download, enter in the download command

(get and the file name) at the ftp> prompt.

ftp> get X1200001.ZIP.ISACTRL0001

Note: The file name you wish to retrieve must exactly match the file name in the outbound directory (wild cards "\*" will be accepted only if "glob" is on).

- e) When the download is complete, you will get a "Transfer Complete" message.
- f) To delete files from the outbound mailbox, issue a del command at the ftp> prompt ftp> del X1200001.ZIP.ISACTRL0001

**Note:** If you do not delete the files after successfully downloading them, they will remain in the outbound directory for 14 days, at which time they will be automatically purged. If you have multiple files to retrieve, you can use the **mget** \* command, which will prompt you to confirm each file prior to the initiation of each file transfer — unless you have **prompt** turned off.

#### **Password Change Procedures**

Dial-up FTP does not accommodate password change commands. In order to change passwords, the trading partner should follow the password change procedures instructions in the **Dial-up REDI** section of this manual, or get software that allows command line (site) function to change your password.

**Note:** BlueCross BlueShield of South Carolina corporate policy requires all passwords to be changed every 30 days. As of June 1, 2011, all Asynchronous and FTP Dial-up trading partners must comply with this policy.

Asynchronous Dial-up users will be prompted to provide new passwords when logging in after their old passwords have expired.

Here are the guidelines for passwords:

- Password length must be six to eight characters.
- Use randomly generated passwords when feasible.
- Avoid any password based on repetition, dictionary words, letter or number sequences, usernames, relative or pet names, or biographical information (e.g., dates, ID numbers, ancestor's names or dates).
- Include numbers and symbols in passwords.
- These symbols are allowed: ! @ # \$ % ^ & \* ( ) \_ + ~ | = ' [ ]; : ' " { } < > ? . ,
- Use uppercase and lowercase letters.
- Avoid using the same password for multiple sites or purposes.

If you cannot remember your password, or are experiencing problems with your password, please call the BlueCross BlueShield of South Carolina Technology Support Center at 803-736-5980 or 800-868-2505 for assistance.

### Secure File Transfer Protocol (SFTP)

Trading partners choosing this option will connect through a firewall to a Windows NT server on the BlueCross BlueShield of South Carolina network. You can access this server via the Internet. Additional authentication is done through the use of a unique login ID and public key file. When this authentication is complete, the trading partner will upload files into the inbound directory where they will be uploaded for EDI Gateway processing. Trading partners should query the outbound directories to retrieve acknowledgment and response files. When you choose this connectivity option, EDI Gateway will request additional information from the trading partner such as source public IP address and public key.

We will complete all requests within seven to 14 business days.

Our SFTP server accepts SFTP client connections using the SSH2 secure protocol. The client product our Network Operations department recommends using is SecureFX from VanDyke Software, although any SFTP/SSH2 client that supports public key authentication (SSH2 public key, DSA, 1024-bit) should work.

Files submitted through the SFTP, VPN and NDM communication methods can either be segmented (one segment per line) with a valid non-special character delimiter or a 1000 byte wrapped EDI format with each ISA starting in a new line.

BlueCross EDI Gateway may remove files more than 15 days old for maintenance and security.

# Virtual Private Network (VPN)

Trading partners choosing this option will connect through a firewall to a Windows NT server on the BlueCross BlueShield of South Carolina network. You can access this server via the Internet. A private key will be established used to create a VPN tunnel between the trading partner's and BlueCross BlueShield of South Carolina's servers. Additional authentication is done through the use of a unique login ID and password. When this authentication is complete, the trading partner can use FTP to submit or retrieve files to/from EDI Gateway processes. Trading partners should query outbound directories to retrieve acknowledgment and response files. When you choose this connectivity option, EDI Gateway will request additional information from the trading partner such as source VPN Concentrator IP, Host IP address, Encryption Type and Hash Method.

Files submitted through the SFTP, VPN and NDM communication methods can either be segmented (one segment per line) with a valid non-special character delimiter or a 1000 byte wrapped EDI format with each ISA starting in a new line.

BlueCross EDI Gateway may remove files more than 15 days old for maintenance and security.

### **Connect Direct: NDM**

Trading partners choosing this option will connect through AT&T's AGNS network to BlueCross BlueShield of South Carolina's eServer using Sterling Commerce Connect Direct software. The trading partner must acquire Connect Direct licensing directly from IBM. Authentication is done with use of a unique login ID and password. When this authentication is complete, the trading partner's processes can copy files to a BlueCross BlueShield of South Carolina eServer dataset. Acknowledgment and response files will be returned from BlueCross BlueShield of South Carolina's eServer to the trading partner.

Connect Direct is a product that moves all types of data. It manages high-performance transfers by providing user-friendly automation, checkpoint/restart error recovery and security. Connect Direct software offers choices in operating systems (UNIX, Windows, Z/OS).

EDI files submitted through the SFTP, VPN and NDM communication methods can either be segmented (one segment per line) with a valid non-special character delimiter or a 1000 byte wrapped EDI format with each ISA starting in a new line.

Here are claims dataset naming conventions and attributes for X12 transactions:

X12 Production Dataset Names should be BC.HEDI.NDM.INP.**TP-ID**, and a generation data group. **TP-ID** is an eight-character EDIG assigned value associated with the EDIG assigned trading partner ID.

BlueCross BlueShield of South Carolina Commercial Example: Trading Partner ID: **CGW0000SC0**; TP-ID: **C0000SC0** 

PGBA Example: Trading Partner ID: **7GW0000SC0**; TP-ID: **S0000SC0** 

X12 Dataset Attributes

| DISP:  | (NEW, CATLG, DELETE)                  |
|--------|---------------------------------------|
| UNIT:  | SYSDG                                 |
| SPACE: | (CYL, (75,10), RLSE)                  |
| DCB:   | (RECFM=FB, LRECL=1000, BLKSIZE=27000) |

### TCPIP

The trading partners choosing this method will connect through a VPN Concentrator or AT&T's AGNS network to BlueCross BlueShield of South Carolina's eServer. The trading partner will deploy an application (for its server) that will initiate a transaction via socket x to socket y on BlueCross BlueShield of South Carolina's server. This application must acquire the socket connection and send a HIPAA-compliant X12 datastream preceded by a header. The X12 transactions must be enveloped as single transactions, i.e., one ST/SE per GS/GE per ISA/IEA. The length of the X12 transaction datastream cannot exceed 32K.

BlueCross BlueShield of South Carolina corporate policy requires all passwords to be changed every 30 days. As of June 1, 2011, all Real Time trading partners with non-expiring passwords must comply with this policy.

Here are our guidelines for your user ID and password:

- User IDs will be revoked when an incorrect password is entered three consecutive times.
- User IDs will be deleted when not used for 90 or more days.
- The password length must be eight characters and contain at least one alpha character, one numeric character and one of these special characters: @ # \$
- Previously used passwords will be stored to prevent reuse of previously used passwords for a minimum of 12 prior generations of the password.

# X12 Transactions

The EDI Gateway processes these HIPAA transactions. ASC X12N transactions are version 5010.

| Transaction | Description                                  |
|-------------|----------------------------------------------|
| 270         | Health Care Eligibility and Benefit Inquiry  |
| 271         | Health Care Eligibility and Benefit Response |
| 276         | Health Care Claim Status Request             |
| 277         | Health Care Claim Status Response            |
| 278         | Health Care Review Information               |
| 834         | Benefit Enrollment and Maintenance           |
| 835         | Health Care Payment and Advice               |
| 8371        | Institutional Health Care Claim              |
| 837D        | Dental Health Care Claims                    |
| 837P        | Professional Health Care Claims              |

### **EDIG Inbound Response Matrix**

This table lists acknowledgment and response transactions returned to the trading partner when EDI Gateway receives HIPAA X12 transactions.

| Trans-<br>action | Interchange<br>Acknowledg<br>ement | TR3 Edit Results                                                                                       | Payer SIG<br>Edit Results                                   | Payer Appl. Edit<br>Results                                 |
|------------------|------------------------------------|----------------------------------------------------------------------------------------------------|-------------------------------------------------------------|-------------------------------------------------------------|
| 270*             | TA1                                | If errors, <b>999</b> (X12 TR3 edit<br>results) is returned. If not, edit<br>results are not returned. | 271                                                         | 271                                                         |
| 270**            | TA1                                | 999†                                                                                                   | 271                                                         | 271                                                         |
| 276*             | TA1                                | If errors, <b>999</b> (X12 TR3 edit results) is returned. If not, edit results are not returned.       | 277                                                         | 277                                                         |
| 276**            | TA1                                | 999†                                                                                                   | 277                                                         | 277                                                         |
| 278*             | TA1                                | If errors, <b>999</b> (X12 TR3 edit<br>results) is returned. If not, edit<br>results are not returned. | 278                                                         | 278                                                         |
| 278**            | TA1                                | 999†                                                                                                   | 278                                                         | 278                                                         |
| 834              | TA1                                | 999†                                                                                                   | n/a                                                         | n/a                                                         |
| 837*             | TA1                                | If errors, <b>999</b> (X12 TR3 edit results) is returned. If not, edit results are not returned.       | EDIG propri-<br>etary claim<br>response file                | EDIG propri-<br>etary claim<br>response file                |
| 837**            | TA1                                | 999†                                                                                                   | EDIG propri-<br>etary claim<br>response file<br>and reports | EDIG propri-<br>etary claim<br>response file<br>and reports |

\* Batch of one: The most simple, singular request is contained in the ST/SE for a transaction.

\*\* Batch of many: All other record groupings.

† X12 Technical Report 3s (also known as Implementation Guides) are available that include format specifications for each transaction. You can get these guides from the Washington Publishing Company (WPC) website: <a href="http://www.wpc-edi.com">www.wpc-edi.com</a>.

# **EDIG Specifications for Enveloping X12 Transactions**

### **X12 Inbound Transactions**

| Segment<br>Identifier | Data Element                                | Description                                                                           |
|-----------------------|---------------------------------------------|---------------------------------------------------------------------------------------|
| ISA01                 | Authorization Info Qualifier                | 03                                                                                    |
| ISA02                 | Authorization Information                   | EDIG assigned Trading Partner ID                                                      |
| ISA03                 | Security Information Qualifier              | 00                                                                                    |
| ISA04                 | Security Information                        | None                                                                                  |
| ISA05                 | Interchange ID Qualifier                    | 01, 14, 20, 22, 27, 28, 29, 30, 33, ZZ (selected by trading partner)                  |
| ISA06                 | Interchange Sender ID                       | Assigned by trading partner                                                           |
| ISA07                 | Interchange ID Qualifier                    | 30 (qualifier indicating U.S. Federal Tax Identification Number)                      |
| ISA08                 | Interchange Receiver ID                     | Destination Entity U.S. Federal Tax Identification<br>Number*                         |
| ISA09                 | Interchange Date                            | Populated by trading partner                                                          |
| ISA10                 | Interchange Time                            | Populated by trading partner                                                          |
| ISA11                 | Repetition Separator                        | Assigned by trading partner                                                           |
| ISA12                 | Interchange Control Version<br>Number       | 00501                                                                                 |
| ISA13                 | Interchange Control Number                  | Assigned by the trading partner (must be unique for 12 months)                        |
| ISA14                 | Acknowledgment Requested                    | Assigned by the trading partner                                                       |
| ISA15                 | Usage Indicator                             | P, T (production or test indicator)                                                   |
| ISA16                 | Component Element Separator                 | Assigned by the trading partner                                                       |
| GS01                  | Functional Identifier Code                  | Populated by trading partner                                                          |
| GS02                  | Application Sender's Code                   | EDIG assigned trading partner ID                                                      |
| GS03                  | Application Receiver's Code                 | Destination Entity U.S. Federal Tax Identification<br>Number. Must be same as ISA08.* |
| GS04                  | Date                                        | Populated by trading partner                                                          |
| GS05                  | Time                                        | Populated by trading partner                                                          |
| GS06                  | Group Control Number                        | Assigned by the trading partner (value must remain unique for one year)               |
| GS07                  | Responsible Agency Code                     | X                                                                                     |
| GS08                  | Version/Release/Industry Identifier<br>Code | Populated by trading partner                                                          |

#### This table lists envelope instructions for inbound (to EDI Gateway) HIPAA X12 transactions.

#### \* BlueCross BlueShield of South Carolina and Subsidiaries:

| Entity                                 | Federal TIN | Entity                         | Federal TIN |
|----------------------------------------|-------------|--------------------------------|-------------|
| BlueCross BlueShield of South Carolina | 570287419   | Thomas H. Cooper & Company     | 571032566   |
| BlueChoice HealthPlan                  | 570768835   | Florida Combined Life (FCL)    | 592876465   |
| Carolina Benefit Administrators        | 571001631   | PGBA TRICARE                   | 571132733   |
| Companion Life Insurance Company       | 570523959   | PGBA Bureau of Prisons         | 530205705   |
| Employee Benefit Administrators        | 561939146   | PGBA Humana Veteran Healthcare | 208418853   |
| Planned Administrators, Incorporated   | 570718839   | Services                       |             |

Note: Additional explanations are available in the ASC X12 Standards for Electronic Data Interchange Technical Report Type 3.

Because Florida Combined Life is a separate life insurance from BlueCross BlueShield of South Carolina, Florida Combined Life will be responsible for all services related to life insurance.

### **X12 Outbound Transactions**

| Identifier | Data Element                                | Description                                                                                                    |
|------------|---------------------------------------------|----------------------------------------------------------------------------------------------------|
| ISA01      | Authorization Info Qualifier                | 00                                                                                                    |
| ISA02      | Authorization Information                   | Blanks                                                                                                    |
| ISA03      | Security Information Qualifier              | 00                                                                                                    |
| ISA04      | Security Information                        | Blanks                                                                                                    |
| ISA05      | Interchange ID Qualifier                    | 30 (qualifier indicating U.S. Federal Tax Identification<br>Number)                                                                                                    |
| ISA06      | Interchange Sender ID                       | Sending entity's U.S. Federal Tax Identification Number *                                                                                                    |
| ISA07      | Interchange ID Qualifier                    | If 271, 277 or 278 transaction, ISA07 will be the same value of the associated inbound 270, 276 or 278 ISA05. If 999, TA1 or EDIG claim response, ISA07 will be the same value of the associated inbound transaction's ISA05. Otherwise value is ZZ.                                                       |
| ISA08      | Interchange Receiver ID                     | If 271, 277 or 278 transaction, ISA08 will be the same value<br>of the associated inbound 270, 276 or 278 ISA06. If 999,<br>TA1 or EDIG claim response, ISA08 will be the same value<br>of the associated inbound transaction's ISA06. If above<br>ISA07 is ZZ, value is EDIG assigned Trading Partner ID. |
| ISA09      | Interchange Date                            | Populated by EDIG                                                                                                    |
| ISA10      | Interchange Time                            | Populated by EDIG                                                                                                    |
| ISA11      | Repetition Separator                        | Populated by EDIG                                                                                                    |
| ISA12      | Interchange Control Version<br>Number       | 00501                                                                                                    |
| ISA13      | Interchange Control Number                  | Assigned by EDIG                                                                                                    |
| ISA14      | Acknowledgment Requested                    | 1                                                                                                    |
| ISA15      | Usage Indicator                             | P, T (production or test indicator)                                                                                                    |
| ISA16      | Component Element Separator                 | Populated by EDIG                                                                                                    |
| GS01       | Functional Identifier Code                  | Populated by EDIG                                                                                                    |
| GS02       | Application Sender's Code                   | Sending entity's U.S. Federal Tax Identification Number or<br>another mutually agreed to sender identifying code*                                                                                                    |
| GS03       | Application Receiver's Code                 | If 271, 277 or 278 transaction, GS03 will be the same value<br>of the associated inbound 270, 276 or 278 GS02. If 999,<br>TA1 or EDIG claim response, GS03 will be the same value<br>of the associated inbound transaction's GS02. Otherwise,<br>value is EDIG assigned Trading Partner ID.                |
| GS04       | Date                                        | Populated by EDIG                                                                                                    |
| GS05       | Time                                        | Populated by EDIG                                                                                                    |
| GS06       | Group Control Number                        | Assigned by EDIG                                                                                                    |
| GS07       | Responsible Agency Code                     | X                                                                                                    |
| GS08       | Version/Release/Industry<br>Identifier Code | Populated by EDIG                                                                                                    |

This table lists envelope contents for outbound (from EDI Gateway) HIPAA X12 transactions.

\* BlueCross BlueShield of South Carolina and Subsidiaries:

| Entity_                                                         | Federal TIN |
|-----------------------------------------------------------------|-------------|
| BlueCross BlueShield of South Carolina<br>(includes FEP, State) | 570287419   |
| BlueChoice HealthPlan                                           | 570768835   |
| PGBA TRICARE                                                    | 571132733   |
|                                                                 |             |

### **EDIG Proprietary Claim Responses**

When you transmit electronic claims to the BlueCross BlueShield of South Carolina EDI Gateway, the gateway generates responses that advise you of the status of your submission. All trading partners will receive the response file. It consists of one record for each claim processed by EDIG. Also, some trading partners will receive two reports: the Claims Submission Summary Report and the Error Claim Summary Report. The Claims Submission Summary Report is a listing of what BlueCross BlueShield of South Carolina EDI Gateway actually received from you and it indicates whether those claims passed the first set of front-end edits. The Error Claims Summary Report identifies errors on rejected claims so that you can correct and resubmit your claims as soon as possible.

| Data Element                                                                                                    | Picture    | Source                | Description                                                                                                    |  |
|----------------------------------------------------------------------------------------------------|------------|-----------------------|----------------------------------------------------------------------------------------------------|--|
| MCN                                                                                                    | PIC X(100) |                       |                                                                                                    |  |
| MCN-Data Redefines MC                                                                                                    | N          |                       |                                                                                                    |  |
| PROCESSOR-ID                                                                                                    | PIC X(09)  | ISA08                 | Entity to whom EDIG is routing the claim                                                                                 |  |
| X12 TRANSACTION-ID                                                                                                    | PIC X(04)  | ST01                  | Transaction set control number, always 837                                                                               |  |
| X12 VERSION-NUMBER                                                                                                    | PIC X(12)  | GS08                  | Version release identification code                                                                                      |  |
| SUBMITTER-ID                                                                                                    | PIC X(10)  | ISA02 (GS02)          | Trading Partner ID assigned by EDIG                                                                                      |  |
| BILLING-PROVIDER-ID                                                                                                    | PIC X(12)  | Loop 2010AA-<br>NM109 | First 12 characters of billing provider's EIN or SSN                                                                     |  |
| SUBSCRIBER-ID                                                                                                    | PIC X(17)  | Loop 2010BA-<br>NM109 | First 17 characters of subscriber's member identification number                                                         |  |
| PATIENT-CONTROL-<br>NUMBER                                                                                                    | PIC X(20)  | Loop 2300-<br>CLM01   | Patient's account number                                                                                                 |  |
| ENTRY-DATE                                                                                                    | PIC X(08)  |                       | Date data retrieved from trading partner's mailbox                                                                       |  |
| ENTRY-TIME                                                                                                    | PIC X(08)  |                       | Time data retrieved from trading partner's mailbox                                                                       |  |
| End of MCN-Data                                                                                                    |            |                       |                                                                                                    |  |
| ACCEPT/REJECT-<br>INDICATOR                                                                                                    | PIC X(01)  |                       | Generated by EDIG to indicate claim<br>forwarded to processor (A) or rejected back<br>to trading partner with errors (R) |  |
| TEST/PROD-INDICATOR                                                                                                    | PIC X(01)  | ISA15                 | Code to indicate production (P) or test (T) claim                                                                        |  |
| GROUP-CONTROL-<br>NUMBER                                                                                                    | PIC X(09)  | GS06                  | Group control number assigned by the trading partner                                                                     |  |
| PROCESSOR-ASSIGNED-<br>CLAIM-NUMBER                                                                                                    | PIC X(20)  |                       | Available when provided by processor                                                                                     |  |
| FILLER-RESERVED                                                                                                    | PIC X(20)  |                       |                                                                                                    |  |
| Reference/Trace-Number                                                                                                    | r-Data     | Occurs 4 Time         | 25                                                                                                    |  |
| REFERENCE/TRACE-<br>NBR-INDICATOR                                                                                                    | PIC X(01)  |                       |                                                                                                    |  |
| EDIG-ASSIGNED-NBR                                                                                                    | VALUE E    |                       | Assigned by EDIG                                                                                                    |  |
| SUBMITTER-ASSIGNED-<br>NBR                                                                                                    | VALUE S    |                       | Assigned by trading partner                                                                                              |  |
| RECEIVER-ASSIGNED-<br>NBR                                                                                                    | VALUE R    |                       | Assigned by third party process                                                                                          |  |
| REFERENCE/TRACE<br>NUMBER                                                                                                    | PIC X(30)  | Loop 2300-<br>REF02   | Value-added network trace number assigned by sender (claim number)                                                       |  |
| Submitter-Data-Area Note: Submitter individual is used if loop 1000A-NM102 = 1 (person), submitter organization is used if loop 1000A-NM102 = 2 (non-person entity) |            |                       |                                                                                                    |  |
| Submitter-Individual                                                                                                    |            |                       |                                                                                                    |  |
| SUBMITTER-ID                                                                                                    | PIC X(25)  | ISA02 (GS02)          | Trading Partner ID assigned by EDIG                                                                                      |  |

### Claim Response Layout – Professional

| Data Element                                                                                             | Picture                                   | Source              | Description                               |  |  |
|----------------------------------------------------------------------------------------------------|-------------------------------------------|---------------------|-------------------------------------------|--|--|
| SUBMITTER-LAST-                                                                                          | PIC X(20)                                 | Loop 1000A-         | Trading partner's last name               |  |  |
| NAME                                                                                                    | - ( - )                                   | NM103               | 01                                        |  |  |
| SUBMITTER-FIRST-                                                                                         | PIC X(14)                                 | Loop 1000A-         | Trading partner's first name              |  |  |
| NAME                                                                                                    |                                           | NM104               | 31                                        |  |  |
| SUBMITTER-MIDDLE-                                                                                        | PIC X(01)                                 | Loop 1000A-         | Trading partner's middle initial          |  |  |
|                                                                                                    |                                           | NM105               | ridding partier o middio middi            |  |  |
| Submitter-Organization                                                                                   | Redefines Su                              | bmitter-Individu    | al                                        |  |  |
| SUBMITTER-ID                                                                                             |                                           | ISA02 (GS02)        | Trading Partner ID assigned by EDIG       |  |  |
|                                                                                                    | $\frac{110 \times (25)}{110 \times (25)}$ | 10702(0002)         | Trading partner organization's name       |  |  |
|                                                                                                    | FIC X(33)                                 |                     | ridding partier organization's name       |  |  |
| Bayer-Data-Area                                                                                          |                                           | 11111103            |                                           |  |  |
| PAYER ID CODE                                                                                            |                                           | Loop 2010PP         | Dovor's identifier                        |  |  |
| PATER-ID-CODE                                                                                            | FIC A(23)                                 | NM109               |                                           |  |  |
| PAYER-NAME                                                                                               | PIC X(35)                                 | Loop 2010BB-        | Payer's name                              |  |  |
|                                                                                                    |                                           | NM103               |                                           |  |  |
| Receiver-Data-Area                                                                                       |                                           |                     |                                           |  |  |
| RECEIVER-ID                                                                                              | PIC X(25)                                 | Loop 1000B-         | Receiver's primary identifier             |  |  |
|                                                                                                    |                                           | NM109               |                                           |  |  |
| RECEIVER-NAME                                                                                            | PIC X(35)                                 | Loop 1000B-         | Receiver's name                           |  |  |
|                                                                                                    | × ,                                       | NM103               |                                           |  |  |
| Billing-Provider-Data-Are                                                                                | a Note: Billin                            | ng Provider Indi    | vidual is used if loop 2010AA-NM102 = 1   |  |  |
| (person). Billing Provide                                                                                | r Organizatio                             | n is used if loop   | 2010AA-NM102 = 2 (non-person entity)      |  |  |
| Billing-Provider-Individu                                                                                | al                                        |                     |                                           |  |  |
| BILLING-PROVIDER-ID                                                                                      | PIC X(25)                                 | Loop 2010AA-        | Billing provider's identifier             |  |  |
| BILLING                                                                                                  | 110 /(20)                                 | NM109               |                                           |  |  |
| BILLING-PROVIDER-                                                                                        | PIC X(20)                                 | Loop 2010AA-        | Billing provider's last name              |  |  |
| LAST-NAME                                                                                                |                                           | NM103               |                                           |  |  |
| BILLING-PROVIDER-                                                                                        | PIC X(14)                                 | Loop 2010AA-        | Billing provider's first name             |  |  |
| FIRST-NAME                                                                                               |                                           | NM104               |                                           |  |  |
| BILLING-PROVIDER-                                                                                        | PIC X(01)                                 | Loop 2010AA-        | Billing provider's middle initial         |  |  |
|                                                                                                    |                                           | NM105               |                                           |  |  |
| Billing-Provider-Organiza                                                                                | ation Redefin                             | es Billing-Provi    | der-Individual                            |  |  |
| BILLING-PROVIDER-ID                                                                                      | PIC X(25)                                 |                     | Billing provider's identifier             |  |  |
| BILLING                                                                                                  | 110 /(20)                                 | NM109               |                                           |  |  |
| BILLING-PROVIDER-                                                                                        | PIC X(35)                                 | Loop 2010AA-        | Billing provider organization's name      |  |  |
| NAME                                                                                                    |                                           | NM103               |                                           |  |  |
| Pay-To-Provider-Data-Ar                                                                                  | ea Note: Pav                              | To Provider Ind     | lividual is used if loop 2010AB-NM102 = 1 |  |  |
| (person). Pay To Provide                                                                                 | r Organizatio                             | on is used if loo   | p 2010AB-NM102 = 2 (non-person entity)    |  |  |
| Pay-To-Provider-Individu                                                                                 | ial                                       |                     |                                           |  |  |
| PAY-TO-PROVIDER-                                                                                         | PIC X(25)                                 | Loop 2010AB-        | Pay-to provider's identifier              |  |  |
| NBR                                                                                                    | 110 /(20)                                 | NM109               |                                           |  |  |
| PAY-TO-PROVIDER-                                                                                         | PIC X(20)                                 | 1 000 2010AB-       | Pay-to provider's last name               |  |  |
|                                                                                                    | 110 /(20)                                 | NM103               |                                           |  |  |
|                                                                                                    |                                           | 1000 2010AB-        | Pay-to provider's first name              |  |  |
|                                                                                                    | FIC X(14)                                 | NM104               | r ay-to provider s mist name              |  |  |
|                                                                                                    |                                           |                     | Pay-to provider's middle initial          |  |  |
|                                                                                                    |                                           |                     | ray-to provider similar                   |  |  |
| WIDDLE-INITIAL         NWTUD           Day To Dravider Organization Redefines Day To Dravider Individual |                                           |                     |                                           |  |  |
| DAY TO DOOVIDED                                                                                          |                                           | 10-3 Fay-10-FIO     | Pay to provider's identifier              |  |  |
|                                                                                                    | PIC X(25)                                 | LOOP 2010AB-        | ray-io provider s identifier              |  |  |
|                                                                                                    |                                           |                     | Dou to provider experientiante rema       |  |  |
|                                                                                                    | PIC X(35)                                 | LOOP 2010AB-        | Pay-to provider organization's name       |  |  |
|                                                                                                    | L                                         |                     |                                           |  |  |
| Rendering-Provider-Data-Area Note: Rendering Provider Individual is used if loop 2310B-NM102 = 1         |                                           |                     |                                           |  |  |
| (person), Rendering Prov                                                                                 | ider Organiza                             | ation is used if lo | pop 2310B-NM102 = 2 (non-person entity)   |  |  |
| Rendering-Provider-Indiv                                                                                 | vidual                                    |                     |                                           |  |  |

| Data Element               | Picture        | Source           | Description                                            |
|----------------------------|----------------|------------------|--------------------------------------------------------|
| <b>RENDERING-PROVIDER-</b> | PIC X(25)      | Loop 2310B-      | Rendering provider's identifier                        |
| ID                         |                | NM109            |                                                        |
| <b>RENDERING-PROVIDER-</b> | PIC X(20)      | Loop 2310B-      | Rendering provider's last name                         |
| LAST-NAME                  |                | NM103            |                                                        |
| RENDERING-PROVIDER-        | PIC X(14)      | Loop 2310B-      | Rendering provider's first name                        |
| FIRST-NAME                 |                | NM104            |                                                        |
| RENDERING-PROVIDER-        | PIC X(01)      | Loop 2310B-      | Rendering provider's middle initial                    |
| MIDDLE-INITIAL             |                | NM105            |                                                        |
| Rendering-Provider-Orga    | anization Rec  | lefines Renderir | ng-Provider-Individual                                 |
| RENDERING-PROVIDER-        | PIC X(25)      | Loop 2310B-      | Rendering provider's identifier                        |
| ID                         |                | NM109            |                                                        |
| RENDERING-PROVIDER-        | PIC X(35)      | Loop 2310B-      | Rendering provider organization's name                 |
| NAME                       |                | NM103            |                                                        |
| Subscriber-Data-Area No    | te: Subscrib   |                  | used if loop $2010BA-NM102 = 1$ (person),              |
| Subscriber Organization    | is used if loc |                  | uz = 2 (non-person entity)                             |
|                            |                |                  | Outranit and a minute still a stiff a stign source has |
| SUBSCRIBER-NUMBER          | PIC X(25)      | LOOP 2010BA-     | Subscriber's primary identification number             |
|                            |                | NW109            | Subseriber's supplemental identifier                   |
|                            | PIC X(25)      | LOOP 2010BA-     | Subschoel's supplemental identifier                    |
|                            |                | KEFUZ            | Subscriber's last name                                 |
| NAME                       | FIC A(20)      | L000 2010BA-     |                                                        |
|                            |                |                  | Subscriber's first name                                |
|                            | 110 /(14)      | NM104            |                                                        |
| SUBSCRIBER-MIDDLE-         | PIC X(01)      | Loop 2010BA-     | Subscriber's middle initial                            |
| INITIAI                    |                | NM105            |                                                        |
| SUBSCRIBER-DATE-OF-        | PIC X(08)      | Loop 2010BA-     | Subscriber's birth date                                |
| BIRTH                      |                | DMG02            |                                                        |
| FILLER                     | PIC X(20)      |                  |                                                        |
| Subscriber-Organization    | Redefines S    | ubscriber-Indivi | dual                                                   |
| SUBSCRIBER-NUMBER          | PIC X(25)      | Loop 2010BA-     | Subscriber's primary identification number             |
|                            |                | NM109            |                                                        |
| SUBSCRIBER-ADDTL-          | PIC X(25)      | Loop 2010BA-     | Subscriber's supplemental identifier                   |
| NUMBER                     | ( )            | REF02            |                                                        |
| SUBSCRIBER-                | PIC X(35)      | Loop 2010BA-     | Subscriber organization's name                         |
| ORGANIZATION-NAME          |                | NM103            |                                                        |
| FILLER                     | PIC X(28)      |                  |                                                        |
| Patient-Data-Area          |                |                  |                                                        |
| PATIENT-LAST-NAME          | PIC X(20)      | Loop 2010CA-     | Patient's last name                                    |
|                            |                | NM103            |                                                        |
| PATIENT-FIRST-NAME         | PIC X(14)      | Loop 2010CA-     | Patient's first name                                   |
|                            |                | NM104            |                                                        |
| PATIENT-MIDDLE-            | PIC X(01)      | Loop 2010CA-     | Patient's middle initial                               |
| INITIAL                    |                | NM105            |                                                        |
| PATIENT-ID-NUMBER          | PIC X(25)      | Loop 2010CA-     | Patient's primary identification number                |
|                            |                | NM109            |                                                        |
| PATIENT-DATE-OF-           | PIC X(08)      | Loop 2010CA-     | Patient's birth date                                   |
| BIRTH                      |                | DMG02            |                                                        |
| PATIENT-BILL-TYPE          | PIC X(03)      | Loop 2300-       | Facility code value (place of service)                 |
|                            |                | CLM05            | Convice from data                                      |
| SERVICE-FROM-DATE          | PIC X(08)      | LOOP 2300-       | Service from date                                      |
|                            |                |                  | Convice to dete                                        |
| SERVICE-IO-DATE            | PIC X(08)      | LOOD 2300-       |                                                        |
|                            |                | 01703            |                                                        |

| Data Element                     | Picture       | Source        | Description                                                                                   |  |  |
|----------------------------------|---------------|---------------|-----------------------------------------------------------------------------------------------|--|--|
| TOTAL-CHARGES                    | PIC           | Loop 2300-    | Total claim charge amount                                                                     |  |  |
|                                  | 9(16)V99      | CLM02         |                                                                                               |  |  |
| FILLER                           | PIC X(20)     |               |                                                                                               |  |  |
| Error-Claim-Message Oc           | curs 8 Times  | Indexed By Cl | LM-ERR-INDX                                                                                   |  |  |
| SEGMENT-POSITION                 | PIC 9(10)     |               | Segment position relative to ST                                                               |  |  |
| HL-ID                            | PIC X(12)     | HL01          | Hierarchical identification number                                                            |  |  |
| LOOP-IDENTIFIER                  | PIC X(06)     |               | Refer to X12 837 TR3 Appendix A for X12 definitions of the transactions structural components |  |  |
| LOOP-REPEAT-<br>IDENTIFIER       | PIC X(04)     |               | Refer to X12 837 TR3 Appendix A for X12 definitions of the transactions structural components |  |  |
| SEGMENT-IDENTIFIER               | PIC X(04)     |               | Refer to X12 837 TR3 Appendix A for X12 definitions of the transactions structural components |  |  |
| SEGMENT-FIELD-<br>IDENTIFIER     | PIC X(06)     |               | Refer to X12 837 TR3 Appendix A for X12 definitions of the transactions structural components |  |  |
| SEGMENT-REPEAT-<br>IDENTIFIER    | PIC X(04)     |               | Refer to X12 837 TR3 Appendix A for X12 definitions of the transactions structural components |  |  |
| ERROR-CODE                       | PIC X(05)     |               |                                                                                               |  |  |
| ERROR-CODE-<br>SOURCE-IDENTIFIER | PIC X(01)     |               | Valid values: S = SIG edit errors; P =<br>Processor edit errors; E = EDIG edit errors         |  |  |
| ERROR-DESCRIPTION-<br>VERBIAGE   | PIC X(65)     |               |                                                                                               |  |  |
| Accept-Claim-Message             | Redefines Err | or-Claim-Mess | age                                                                                           |  |  |
| ACCEPT-CLAIM-<br>MESSAGE-LINE1   | PIC X(100)    |               |                                                                                               |  |  |
| ACCEPT-CLAIM-<br>MESSAGE-LINE2   | PIC X(100)    |               |                                                                                               |  |  |
| ACCEPT-CLAIM-<br>MESSAGE-LINE3   | PIC X(100)    |               |                                                                                               |  |  |
| ACCEPT-CLAIM-<br>MESSAGE-LINE4   | PIC X(100)    |               |                                                                                               |  |  |
| FILLER                           | PIC X(536)    |               |                                                                                               |  |  |
| End of Accept-Claim-Message      |               |               |                                                                                               |  |  |
| FILLER                           | PIC X(187)    |               |                                                                                               |  |  |
| RESPONSE-FORMAT-<br>VERSION-CODE | PIC X(04)     |               | EDIG assigned; Value 0100 (01.00 Version 1)                                                   |  |  |
| END of Layout                    |               |               |                                                                                               |  |  |

| Claim Response | Layout – Dental |
|----------------|-----------------|
|----------------|-----------------|

| Data Element                                          | Picture       | Source                | Description                                                                                                    |  |  |
|-------------------------------------------------------|---------------|-----------------------|----------------------------------------------------------------------------------------------------|--|--|
| MCN                                                   | PIC X(100)    |                       |                                                                                                    |  |  |
| MCN-Data Redefines MC                                 | N             |                       |                                                                                                    |  |  |
| PROCESSOR-ID                                          | PIC X(09)     | ISA08                 | Entity to whom EDIG is routing the claim                                                                                 |  |  |
| X12 TRANSACTION-ID                                    | PIC X(04)     | ST01                  | Transaction set control number, always 837                                                                               |  |  |
| X12 VERSION-NUMBER                                    | PIC X(12)     | GS08                  | Version release identification code                                                                                      |  |  |
| SUBMITTER-ID                                          | PIC X(10)     | ISA02 (GS02)          | Trading Partner ID assigned by EDIG                                                                                      |  |  |
| BILLING-PROVIDER-ID                                   | PIC X(12)     | Loop 2010AA-<br>NM109 | First 12 characters of billing provider's EIN or SSN                                                                     |  |  |
| SUBSCRIBER-ID                                         | PIC X(17)     | Loop 2010BA-<br>NM109 | First 17 characters of subscriber's member<br>identification number                                                      |  |  |
| PATIENT-CONTROL-<br>NUMBER                            | PIC X(20)     | Loop 2300-<br>CLM01   | Patient's account number                                                                                                 |  |  |
| ENTRY-DATE                                            | PIC X(08)     |                       | Date EDIG retrieved data from trading<br>partner's mailbox                                                               |  |  |
| ENTRY-TIME                                            | PIC X(08)     |                       | Time EDIG retrieved data from trading<br>partner's mailbox                                                               |  |  |
| End of MCN-Data                                       |               | ſ                     |                                                                                                    |  |  |
| ACCEPT/REJECT-<br>INDICATOR                           | PIC X(01)     |                       | Generated by EDIG to indicate claim<br>forwarded to processor (A) or rejected back<br>to trading partner with errors (R) |  |  |
| TEST/PROD-INDICATOR                                   | PIC X(01)     | ISA15                 | Code to indicate production (P) or test (T) claim                                                                        |  |  |
| GROUP-CONTROL-<br>NUMBER                              | PIC X(09)     | GS06                  | Group control number assigned by the<br>trading partner                                                                  |  |  |
| PROCESSOR-ASSIGNED-<br>CLAIM-NUMBER                   | PIC X(20)     |                       | Available when provided by processor                                                                                     |  |  |
| FILLER-RESERVED                                       | PIC X(20)     |                       |                                                                                                    |  |  |
| Reference/Trace-Number Occurs 4 Times                 |               |                       | ls                                                                                                    |  |  |
| REFERENCE/TRACE-<br>NBR-INDICATOR                     | PIC X(01)     |                       |                                                                                                    |  |  |
| EDIG-ASSIGNED-NBR                                     | VALUE E       |                       | Assigned by EDIG                                                                                                    |  |  |
| SUBMITTER-ASSIGNED-<br>NBR                            | VALUE S       |                       | Assigned by trading partner                                                                                              |  |  |
| RECEIVER-ASSIGNED-<br>NBR                             | VALUE R       |                       | Assigned by third party process                                                                                          |  |  |
| REFERENCE/TRACE-<br>NUMBER                            | PIC X(30)     | Loop 2300-<br>REF02   | Value-added network trace number assigned by sender (claim number)                                                       |  |  |
| Submitter-Data-Area Note                              | e: Submitter  | Individual is use     | ed if Loop 1000A-NM102 = 1 (person),                                                                                     |  |  |
| Submitter Organization is                             | s used if Loo | p 1000A-NM102         | = 2 (non-person entity)                                                                                                  |  |  |
| Submitter-Individual                                  |               |                       |                                                                                                    |  |  |
| SUBMITTER-ID                                          | PIC X(25)     | ISA02 (GS02)          | Trading Partner ID assigned by EDIG                                                                                      |  |  |
| SUBMITTER-LAST-<br>NAME                               | PIC X(20)     | Loop 1000A-<br>NM103  | Trading partner's last name                                                                                              |  |  |
| SUBMITTER-FIRST-<br>NAME                              | PIC X(14)     | Loop 1000A-<br>NM104  | Trading partner's first name                                                                                             |  |  |
| SUBMITTER-MIDDLE-                                     | PIC X(01)     | Loop 1000A-<br>NM105  | Trading partner's middle initial                                                                                         |  |  |
| Submitter-Organization Redefines Submitter-Individual |               |                       |                                                                                                    |  |  |
| SUBMITTER-ID                                          | PIC X(25)     | ISA02 (GS02)          | Trading Partner ID assigned by EDIG                                                                                      |  |  |
| SUBMITTER-                                            | PIC X(35)     | Loop 1000A-           | Trading partner organization's name                                                                                      |  |  |
| ORGANIZATION-NAME                                     | ( )           | NM103                 |                                                                                                    |  |  |

| Data Element                                                                                                    | Picture                                                                                     | Source                | Description                             |  |  |  |  |
|----------------------------------------------------------------------------------------------------|---------------------------------------------------------------------------------------------|-----------------------|-----------------------------------------|--|--|--|--|
| Payer-Data-Area                                                                                                    |                                                                                             |                       |                                         |  |  |  |  |
| PAYER-ID-CODE                                                                                                    | PIC X(25)                                                                                   | Loop 2010BB-<br>NM109 | Payer's identifier                      |  |  |  |  |
| PAYER-NAME                                                                                                    | PIC X(35)                                                                                   | Loop 2010BB-<br>NM103 | Payer's name                            |  |  |  |  |
| Receiver-Data-Area                                                                                                    |                                                                                             |                       |                                         |  |  |  |  |
| RECEIVER-ID                                                                                                    | PIC X(25)                                                                                   | Loop 1000B-<br>NM109  | Receiver's primary identifier           |  |  |  |  |
| RECEIVER-NAME                                                                                                    | PIC X(35)                                                                                   | Loop 1000B-<br>NM103  | Receiver's name                         |  |  |  |  |
| Billing-Provider-Data-Are                                                                                                    | ea Note: Billin                                                                             | ng Provider Indi      | vidual is used if Loop 2010AA-NM102 = 1 |  |  |  |  |
| (person), Billing-Provide                                                                                                    | r-Organizatio                                                                               | on is used if Loo     | p 2010AA-NM102 = 2 (non-person entity)  |  |  |  |  |
| Billing-Provider-Individua                                                                                                    |                                                                                             |                       |                                         |  |  |  |  |
| BILLING-PROVIDER-ID                                                                                                    | PIC X(25)                                                                                   | Loop 2010AA-<br>NM109 | Billing provider's identifier           |  |  |  |  |
| BILLING-PROVIDER-<br>LAST-NAME                                                                                                    | PIC X(20)                                                                                   | Loop 2010AA-<br>NM103 | Billing provider's last name            |  |  |  |  |
| BILLING-PROVIDER-<br>FIRST-NAME                                                                                                    | PIC X(14)                                                                                   | Loop 2010AA-<br>NM104 | Billing provider's first name           |  |  |  |  |
| BILLING-PROVIDER-<br>MIDDLE-INITIAL                                                                                                    | PIC X(01)                                                                                   | Loop 2010AA-<br>NM105 | Billing provider's middle initial       |  |  |  |  |
| Billing-Provider-Organiza                                                                                                    | ation Redefin                                                                               | es Billing-Provi      | der-Individual                          |  |  |  |  |
| BILLING-PROVIDER-ID                                                                                                    | PIC X(25)                                                                                   | Loop 2010AA-<br>NM109 | Billing provider's identifier           |  |  |  |  |
| BILLING-PROVIDER-<br>NAME                                                                                                    | PIC X(35)                                                                                   | Loop 2010AA-<br>NM103 | Billing provider organization's name    |  |  |  |  |
| Pay-To-Provider-Data-Ar                                                                                                    | Pay-To-Provider-Data-Area Note: Pay-To-Provider-Individual is used if Loop 2010AB-NM102 = 1 |                       |                                         |  |  |  |  |
| (person), Pay-To-Provide                                                                                                    | er-Organizatio                                                                              | on is used if Loc     | p 2010AB-NM102 = 2 (non-person entity)  |  |  |  |  |
| Pay-To-Provider-Individu                                                                                                    | ial                                                                                         |                       | · · · · · · · · · · · · · · · · · · ·   |  |  |  |  |
| PAY-TO-PROVIDER-<br>NBR                                                                                                    | PIC X(25)                                                                                   | Loop 2010AB-<br>NM109 | Pay-to provider's identifier            |  |  |  |  |
| PAY-TO-PROVIDER-<br>LAST-NAME                                                                                                    | PIC X(20)                                                                                   | Loop 2010AB-<br>NM103 | Pay-to provider's last name             |  |  |  |  |
| PAY-TO-PROVIDER-                                                                                                    | PIC X(14)                                                                                   | Loop 2010AB-<br>NM104 | Pay-to provider's first name            |  |  |  |  |
| PAY-TO-PROVIDER-                                                                                                    | PIC X(01)                                                                                   | Loop 2010AB-          | Pay-to provider's middle initial        |  |  |  |  |
| Pay-To-Provider-Organiz                                                                                                    | ation Redefi                                                                                | nes Pay-To-Prov       | vider-Individual                        |  |  |  |  |
| PAY-TO-PROVIDER-                                                                                                    | PIC X(25)                                                                                   | Loop 2010AB-          | Pay-to provider's identifier            |  |  |  |  |
|                                                                                                    |                                                                                             | NM109                 | Pay to provider organization's name     |  |  |  |  |
| NAME                                                                                                    | PIC A(35)                                                                                   | NM103                 |                                         |  |  |  |  |
| Rendering-Provider-Data-Area Note: Rendering-Provider-Individual is used if Loop 2310B-NM102 = 1 (person), Rendering-Provider-Organization is used if Loop 23010B-NM102 = 2 (non-person entity) |                                                                                             |                       |                                         |  |  |  |  |
| Rendering-Provider-Indiv                                                                                                    | vidual                                                                                      |                       |                                         |  |  |  |  |
| RENDERING-PROVIDER-                                                                                                    | PIC X(25)                                                                                   | Loop 2310B-<br>NM109  | Rendering provider's identifier         |  |  |  |  |
| RENDERING-PROVIDER-<br>LAST-NAME                                                                                                    | PIC X(20)                                                                                   | Loop 2310B-<br>NM103  | Rendering provider's last name          |  |  |  |  |
| RENDERING-PROVIDER-                                                                                                    | PIC X(14)                                                                                   | Loop 2310B-<br>NM104  | Rendering provider's first name         |  |  |  |  |
| RENDERING-PROVIDER-<br>MIDDLE-INITIAL                                                                                                    | PIC X(01)                                                                                   | Loop 2310B-<br>NM105  | Rendering provider's middle initial     |  |  |  |  |

| Data Element                     | Picture         | Source                | Description                                           |
|----------------------------------|-----------------|-----------------------|-------------------------------------------------------|
| Rendering-Provider-Orga          | nization Rec    | lefines Renderir      | ng-Provider-Individual                                |
| RENDERING-PROVIDER-<br>ID        | PIC X(25)       | Loop 2310B-<br>NM109  | Rendering provider's identifier                       |
| RENDERING-PROVIDER-<br>NAME      | PIC X(35)       | Loop 2310B-<br>NM103  | Rendering provider organization's name                |
| Subscriber-Data-Area No          | te: Subscrib    | er Individual is i    | used if Loop 2010BA-NM102 = 1 (person),               |
| Subscriber Organization          | is used if Lo   | op 2010BA-NM1         | 02 = 2 (non-person entity)                            |
| Subscriber-Individual            |                 | •                     | · · ·                                                 |
| SUBSCRIBER-NUMBER                | PIC X(25)       | Loop 2010BA-<br>NM109 | Subscriber's primary identification number            |
| SUBSCRIBER-ADDTL-<br>NUMBER      | PIC X(25)       | Loop 2010BA-<br>REF02 | Subscriber's supplemental identifier                  |
| SUBSCRIBER-LAST-<br>NAME         | PIC X(20)       | Loop 2010BA-<br>NM103 | Subscriber's last name                                |
| SUBSCRIBER-FIRST-<br>NAME        | PIC X(14)       | Loop 2010BA-<br>NM104 | Subscriber's first name                               |
| SUBSCRIBER-MIDDLE-<br>INITIAL    | PIC X(01)       | Loop 2010BA-<br>NM105 | Subscriber's middle initial                           |
| SUBSCRIBER-DATE-OF-<br>BIRTH     | PIC X(08)       | Loop 2010BA-<br>DMG02 | Subscriber's birth date                               |
| FILLER                           | PIC X(20)       |                       |                                                       |
| Subscriber-Organization          | Redefines S     | ubscriber-Indivi      | dual                                                  |
| SUBSCRIBER-NUMBER                | PIC X(25)       | Loop 2010BA-<br>NM109 | Subscriber's primary identification number            |
| SUBSCRIBER-ADDTL-<br>NUMBER      | PIC X(25)       | Loop 2010BA-<br>REF02 | Subscriber's supplemental identifier                  |
| SUBSCRIBER-<br>ORGANIZATION-NAME | PIC X(35)       | Loop 2010BA-<br>NM103 | Subscriber organization's name                        |
| FILLER                           | PIC X(28)       |                       |                                                       |
| Patient-Data-Area                |                 |                       |                                                       |
| PATIENT-LAST-NAME                | PIC X(20)       | Loop 2010CA-<br>NM103 | Patient's last name                                   |
| PATIENT-FIRST-NAME               | PIC X(14)       | Loop 2010CA-<br>NM104 | Patient's first name                                  |
| PATIENT-MIDDLE-<br>INITIAL       | PIC X(01)       | Loop 2010CA-<br>NM105 | Patient's middle initial                              |
| PATIENT-ID-NUMBER                | PIC X(25)       | Loop 2010CA-<br>NM109 | Patient's primary identification number               |
| PATIENT-DATE-OF-<br>BIRTH        | PIC X(08)       | Loop 2010CA-<br>DMG02 | Patient's birth date                                  |
| PATIENT-BILL-TYPE                | PIC X(03)       | Loop 2300-<br>CLM05   | Facility code value (place of service)                |
| SERVICE-FROM-DATE                | PIC X(08)       | Loop 2300-<br>DTP03   | Service from date                                     |
| SERVICE-TO-DATE                  | PIC X(08)       | Loop 2300-<br>DTP03   | Service to date                                       |
| TOTAL-CHARGES                    | PIC<br>9(16)V99 | Loop 2300-<br>CLM02   | Total claim charge amount                             |
| FILLER                           | PIC X(20)       |                       |                                                       |
| Error-Claim-Message              |                 | Occurs 8 Time         | s Indexed By CLM-ERR-INDX.                            |
| SEGMENT-POSITION                 | PIC 9(10)       |                       | Segment position relative to ST                       |
|                                  | PIC X(12)       | HL01                  | Hierarchical identification                           |
|                                  | PIC X(06)       |                       | definitions of the transactions structural components |

| Data Element            | Picture       | Source         | Description                                 |
|-------------------------|---------------|----------------|---------------------------------------------|
| LOOP-REPEAT-            | PIC X(04)     |                | Refer to X12 837 TR3 Appendix A for X12     |
| IDENTIFIER              |               |                | definitions of the transactions structural  |
|                         |               |                |                                             |
| SEGMENT-IDENTIFIER      | PIC X(04)     |                | Refer to X12 837 TR3 Appendix A for X12     |
|                         |               |                |                                             |
| SEGMENT-FIELD-          | PIC X(06)     |                | Refer to X12 837 TR3 Appendix A for X12     |
| IDENTIFIER              | 110 /(00)     |                | definitions of the transactions structural  |
|                         |               |                | components                                  |
| SEGMENT-REPEAT-         | PIC X(04)     |                | Refer to X12 TR3 Appendix A for X12         |
| IDENTIFIER              |               |                | definitions of the transactions structural  |
|                         |               |                | components                                  |
| ERROR-CODE              | PIC X(05)     |                |                                             |
| ERROR-CODE-             | PIC X(01)     |                | Valid values: S = SIG edit errors; P =      |
| IDENTIFIER              |               |                | Processor edit errors; E = EDIG edit errors |
| ERROR-DESCRIPTION-      | PIC X(65)     |                |                                             |
| VERBIAGE                |               |                |                                             |
| Accept-Claim-Message R  | Redefines Err | or-Claim-Messa | ge                                          |
| ACCEPT-CLAIM-           | PIC X(100)    |                |                                             |
| MESSAGE-LINE1           |               |                |                                             |
| ACCEPT-CLAIM-           | PIC X(100)    |                |                                             |
| MESSAGE-LINE2           |               | -              |                                             |
| ACCEPT-CLAIM-           | PIC X(100)    |                |                                             |
| MESSAGE-LINE3           |               | -              |                                             |
| ACCEPT-CLAIM-           | PIC X(100)    |                |                                             |
| MESSAGE-LINE4           |               |                |                                             |
| FILLER                  | PIC X(536)    |                |                                             |
| End of Accept-Claim-Mes | ssage         |                |                                             |
| FILLER                  | PIC X(187)    |                |                                             |
| RESPONSE FORMAT         | PIC X(04)     |                | EDIG assigned; Value 0100 (01.00 Version 1) |
| VERSION CODE            |               |                |                                             |
| END of Layout           |               |                |                                             |

| Data Element                        | Picture       | Source                | Description                                                                                                    |
|-------------------------------------|---------------|-----------------------|----------------------------------------------------------------------------------------------------|
| MCN                                 | PIC X(100)    |                       |                                                                                                    |
| MCN-Data Redefines MC               | N             |                       |                                                                                                    |
| PROCESSOR-ID                        | PIC X(09)     | ISA08                 | Entity to whom EDIG is routing the claim                                                                                 |
| X12 TRANSACTION-ID                  | PIC X(04)     | ST01                  | Transaction set control number, always 837                                                                               |
| X12 VERSION-NUMBER                  | PIC X(12)     | GS08                  | Version release identification code                                                                                      |
| SUBMITTER-ID                        | PIC X(10)     | ISA02 (GS02)          | Trading Partner ID assigned by EDIG                                                                                      |
| BILLING-PROVIDER-ID                 | PIC X(12)     | Loop 2010AA-<br>NM109 | First 12 characters of billing provider's EIN or SSN                                                                     |
| SUBSCRIBER-ID                       | PIC X(17)     | Loop 2010BA-<br>NM109 | First 17 characters of subscriber's member<br>identification number                                                      |
| PATIENT-CONTROL-<br>NUMBER          | PIC X(20)     | Loop 2300-<br>CLM01   | Patient's account number                                                                                                 |
| ENTRY-DATE                          | PIC X(08)     |                       | Date data retrieved from trading partner's<br>mailbox                                                                    |
| ENTRY-TIME                          | PIC X(08)     |                       | Time data retrieved from trading partner's<br>mailbox                                                                    |
| END of MCN-DATA                     |               |                       |                                                                                                    |
| ACCEPT/REJECT-<br>INDICATOR         | PIC X(01)     |                       | Generated by EDIG to indicate claim<br>forwarded to processor (A) or rejected back<br>to trading partner with errors (R) |
| TEST/PROD-INDICATOR                 | PIC X(01)     | ISA15                 | Code to indicate production (P) or test (T) claim                                                                        |
| GROUP-CONTROL-<br>NUMBER            | PIC X(09)     | GS06                  | Group control number assigned by the<br>trading partner                                                                  |
| PROCESSOR ASSIGNED-<br>CLAIM-NUMBER | PIC X(20)     |                       | Available when provided by processor                                                                                     |
| FILLER-RESERVED                     | PIC X(20)     |                       |                                                                                                    |
| Reference/Trace Number              |               | Occurs 4 Time         | S                                                                                                    |
| REFERENCE/TRACE-<br>NBR-INDICATOR   | PIC X(01)     |                       |                                                                                                    |
| EDIG-ASSIGNED                       | VALUE E       |                       | Assigned by EDIG                                                                                                    |
| SUBMITTER-ASSIGNED                  | VALUE S       |                       | Assigned by trading partner                                                                                              |
| RECEIVER-ASSIGNED                   | VALUE R       |                       | Assigned by third party process                                                                                          |
| REFERENCE/TRACE-<br>NUMBER          | PIC X(30)     | Loop 2300-<br>REF02   | Value-added network trace number assigned by sender (claim number)                                                       |
| Submitter-Data-Area Note            | e: Submitter  | Individual is use     | ed if Loop 1000A-NM102 = 1 (person),                                                                                     |
| Submitter Organization is           | s used if Loo | p 1000A-NM102         | = 2 (non-person entity)                                                                                                  |
| Submitter-Individual                |               |                       |                                                                                                    |
| SUBMITTER-ID                        | PIC X(25)     | ISA02 (GS02)          | Trading Partner ID assigned by EDIG                                                                                      |
| SUBMITTER-LAST-<br>NAME             | PIC X(20)     | Loop 1000A-<br>NM103  | Trading partner's last name                                                                                              |
| SUBMITTER-FIRST-<br>NAME            | PIC X(14)     | Loop 1000A-<br>NM104  | Trading partner's first name                                                                                             |
| SUBMITTER-MIDDLE-<br>INITIAL        | PIC X(01)     | Loop 1000A-<br>NM105  | Trading partner's middle initial                                                                                         |
| Submitter-Organization F            | Redefines Su  | bmitter-Individu      | al                                                                                                    |
| SUBMITTER-ID                        | PIC X(25)     | ISA02 (GS02)          | Trading Partner ID assigned by EDIG                                                                                      |
| SUBMITTER-                          | PIC X(35)     | Loop 1000A-           | Trading partner organization's name                                                                                      |
| ORGANIZATION-NAME                   |               | NM103                 |                                                                                                    |
| Payer-Data-Area                     |               |                       |                                                                                                    |
| PAYER-ID-CODE                       | PIC X(25)     | Loop 2010BC-<br>NM109 | Payer's identifier                                                                                                    |
| PAYER-NAME                          | PIC X(35)     | Loop 2010BC-<br>NM103 | Payer's name                                                                                                    |

### **Claim Response Layout – Institutional**

| Data Element                     | Picture            | Source                | Description                                |
|----------------------------------|--------------------|-----------------------|--------------------------------------------|
| Receiver-Data-Area               |                    |                       |                                            |
| RECEIVER-ID                      | PIC X(25)          | Loop 1000B-<br>NM109  | Receiver's primary identifier              |
| RECEIVER-NAME                    | PIC X(35)          | Loop 1000B-<br>NM103  | Receiver's name                            |
| Provider-Data-Area               |                    | 1111100               |                                            |
| BILLING-PROVIDER-ID              | PIC X(25)          | Loop 2010AA-<br>NM109 | Billing provider's identifier              |
| BILLING-PROVIDER-<br>NAME        | PIC X(35)          | Loop 2010AA-<br>NM103 | Billing provider's name                    |
| PAY-TO-PROVIDER-<br>NBR          | PIC X(25)          | Loop 2010AB-<br>NM109 | Pay-to provider's identifier               |
| PAY-TO-PROVIDER-<br>NAME         | PIC X(35)          | Loop 2010AB-<br>NM103 | Pay-to provider's name                     |
| FILLER                           | PIC X(60)          |                       | Not used                                   |
| Subscriber-Data-Area No          | te: Subscrib       | er Individual is a    | used if Loop 2010BA-NM102 = 1 (person),    |
| Subscriber Organization          | is used if Lo      | op 2010BA-NM1         | 02 = 2 (non-person entity)                 |
| Subscriber-Individual            |                    | 1                     |                                            |
| SUBSCRIBER-NUMBER                | PIC X(25)          | Loop 2010BA-<br>NM109 | Subscriber's primary identification number |
| SUBSCRIBER-ADDTL-<br>NUMBER      | PIC X(25)          | Loop 2010BA-<br>REF02 | Subscriber's supplemental identifier       |
| SUBSCRIBER-LAST-<br>NAME         | PIC X(20)          | Loop 2010BA-<br>NM103 | Subscriber's last name                     |
| SUBSCRIBER-FIRST                 | PIC X(14)          | Loop 2010BA-<br>NM104 | Subscriber's first name                    |
| SUBSCRIBER-MIDDLE-<br>INITIAL    | PIC X(01)          | Loop 2010BA-<br>NM105 | Subscriber's middle initial                |
| SUBSCRIBER-DATE-OF-<br>BIRTH     | PIC X(08)          | Loop 2010BA-<br>DMG02 | Subscriber's birth date                    |
| FILLER                           | PIC X(20)          |                       |                                            |
| Subscriber-Organization          | <b>Redefines S</b> | ubscriber-Indivi      | dual                                       |
| SUBSCRIBER-NUMBER                | PIC X(25)          | Loop 2010BA-<br>NM109 | Subscriber's primary identification number |
| SUBSCRIBER-ADDTL-<br>NUMBER      | PIC X(25)          | Loop 2010BA-<br>REF02 | Subscriber's supplemental identifier       |
| SUBSCRIBER-<br>ORGANIZATION-NAME | PIC X(35)          | Loop 2010BA-<br>NM103 | Subscriber organization's name             |
| FILLER                           | PIC X(28)          |                       |                                            |
| Patient-Data-Area                |                    |                       |                                            |
| PATIENT-LAST-NAME                | PIC X(20)          | Loop 2010CA-<br>NM103 | Patient's last name                        |
| PATIENT-FIRST-NAME               | PIC X(14)          | Loop 2010CA-<br>NM104 | Patient's first name                       |
| PATIENT-MIDDLE-<br>INITIAL       | PIC X(01)          | Loop 2010CA-<br>NM105 | Patient's middle initial                   |
| PATIENT-ID-NBR                   | PIC X(25)          | Loop 2010CA-<br>NM109 | Patient's primary identification number    |
| PATIENT-DATE-OF-<br>BIRTH        | PIC X(08)          | Loop 2010CA-<br>DMG02 | Patient's birth date                       |
| PATIENT-BILL-TYPE                | PIC X(03)          | Loop 2300-<br>CLM05   | Facility type code                         |
| SERVICE-FROM-DATE                | PIC X(08)          | Loop 2400-<br>DTP03   | Service from date                          |

| Data Element                     | Picture          | Source              | Description                                                                                     |
|----------------------------------|------------------|---------------------|-------------------------------------------------------------------------------------------------|
| SERVICE-TO-DATE                  | PIC X(08)        | Loop 2400-<br>DTP03 | Service to date                                                                                 |
| TOTAL-CHARGES                    | PIC<br>9(16)\/99 | Loop 2300-          | Total claim charge amount                                                                       |
| FILLER                           | PIC X(20)        | OLWOZ               |                                                                                                 |
| Error-Claim-Message              | 110 / (20)       | Occurs 8 Tim        | es Indexed by CLM-ERR-INDX                                                                      |
| SEGMENT-POSITION                 | PIC 9(10)        |                     | Segment position relative to ST                                                                 |
| HL-ID                            | PIC X(12)        | HL01                | Hierarchical identification number                                                              |
| LOOP-IDENTIFIER                  | PIC X(06)        |                     | Refer to X12 TR3 Appendix A for X12<br>definitions of the transactions structural<br>components |
| LOOP-REPEAT-<br>IDENTIFIER       | PIC X(04)        |                     | Refer to X12 TR3 Appendix A for X12<br>definitions of the transactions structural<br>components |
| SEGMENT-IDENTIFIER               | PIC X(04)        |                     | Refer to X12 TR3 Appendix A for X12<br>definitions of the transactions structural<br>components |
| SEGMENT-FIELD-<br>IDENTIFIER     | PIC X(06)        |                     | Refer to X12 TR3 Appendix A for X12<br>definitions of the transactions structural<br>components |
| SEGMENT-REPEAT-<br>IDENTIFIER    | PIC X(04)        |                     | Refer to X12 TR3 Appendix A for X12<br>definitions of the transactions structural<br>components |
| ERROR-CODE                       | PIC X(05)        |                     |                                                                                                 |
| ERROR-CODE-<br>SOURCE-IDENTIFIER | PIC X(01)        |                     | Valid values: S = SIG edit errors; P =<br>Processor edit errors; E = EDIG edit errors           |
| ERROR-DESCRIPTION-<br>VERBIAGE   | PIC X(65)        |                     |                                                                                                 |
| Accept-Claim-Message F           | Redefines Err    | or-Claim-Mess       | age                                                                                             |
| ACCEPT-CLAIM-<br>MESSAGE-LINE1   | PIC X(100)       |                     |                                                                                                 |
| ACCEPT-CLAIM-<br>MESSAGE-LINE2   | PIC X(100)       |                     |                                                                                                 |
| ACCEPT-CLAIM-<br>MESSAGE-LINE3   | PIC X(100)       |                     |                                                                                                 |
| ACCEPT-CLAIM-<br>MESSAGE-LINE4   | PIC X(100)       |                     |                                                                                                 |
| FILLER                           | PIC X(536)       |                     |                                                                                                 |
| END of Accept-Claim-Me           | ssage            | -                   |                                                                                                 |
| FILLER                           | PIC X(187)       |                     |                                                                                                 |
| RESPONSE FORMAT                  | PIC X(04)        |                     | EDIG assigned; Value 0100 (01.00 Version 1)                                                     |
| END of Layout                    |                  |                     |                                                                                                 |

### **Claim Submission Summary Report**

The Claims Submission Summary Report shows all claims received from a trading partner and whether they were accepted or rejected. This report may contain multiple pages. The table following the sample report includes a line-by-line description of the data items in the report.

| mm/dd/ccyy BCBSSC EDI GATEWAY<br>hh:mm:ss COLLMBIA, SC 29219                                                                                                    | CLAIMS SUBMISSION SUMMARY               | PAGE : XXX<br>CYCLE : DAILY                                            |  |  |  |  |
|----------------------------------------------------------------------------------------------------|-----------------------------------------|------------------------------------------------------------------------|--|--|--|--|
| PROCESS DATE : mm/dd/yyyy<br>SUBMITTIER ID : XXXXXXXXX<br>GROUP CONTROL NER : XXXXXXXXXX<br>BILLING FROVIDER : XXXXXXXXXX<br>PAY TO FROVIDER : XXXXXXXXXX<br>FROCESSOR : XXXXXXXXX<br>TRANSACTION TYPE : 837 XXXX | xxxxxx, xxxxxxxxxxxxxxxxxxxxxxxxxxxxxx  | STATUS : xxxx                                                          |  |  |  |  |
| SUBSCRIBER LAST                                                                                                    | F PATIENT LAST I                        | F SERVICE DATE REJ/ PROD/                                              |  |  |  |  |
|                                                                                                    |                                         | FROM IO IOIAL CHARGES ALC IESI<br>X mm/dd/aa mm/dd/aa Syyy yyy yy yy y |  |  |  |  |
|                                                                                                    | XX X XXXXXXXXXXXXXXXXXXXXXXXXXXXXXXXXX  | X mm/dd/vv mm/dd/vv \$xxx.xxx.xxx xx x x                               |  |  |  |  |
| XXXXXXXXXXXXXXX XXXXXXXXXXXXXXXXXXXXXX                                                                                                    | XX X XXXXXXXXXXXXXXXXXXXXXXXXXXXXXXXXX  | X  mm/dd/vv mm/dd/vv \$xxx, xxx, xxx x x x x                           |  |  |  |  |
| *****                                                                                                    | xx x xxxxxxxxxxxxxxxxxxx xxxxxxxxx xxx  | X mm/dd/yy mm/dd/yy \$xxx,xxx,xxx.xx x x                               |  |  |  |  |
| XXXXXXXXXXXXXXX XXXXXXXXXXXXXXXXXXXXXX                                                                                                    | XX X XXXXXXXXXXXXXXXXXXXXXXXXXXXXXXXXX  | X mm/dd/yy mm/dd/yy \$xxx,xxx,xxx.xx x x x                             |  |  |  |  |
|                                                                                                    | Description                             |                                                                        |  |  |  |  |
| Data Item                                                                                                    | Description                             | Data Element                                                           |  |  |  |  |
| DATE (mm/dd/ccyy)                                                                                                    | Date the report was generated           | Generated by BlueCross BlueShield of                                   |  |  |  |  |
|                                                                                                    |                                         | South Carolina computer system                                         |  |  |  |  |
| NAME (BCBSSC EDI                                                                                                    | Department within BlueCross             | Generated by BlueCross BlueShield of                                   |  |  |  |  |
| GATEWAY)                                                                                                    | BlueShield of South Carolina that       | South Carolina computer system                                         |  |  |  |  |
|                                                                                                    | received your claims                    |                                                                        |  |  |  |  |
| PAGE                                                                                                    | The page number of the report           | Generated by BlueCross BlueShield of                                   |  |  |  |  |
|                                                                                                    |                                         | South Carolina computer system                                         |  |  |  |  |
| TIME hh:mm:ss                                                                                                    | The time of day the report was          | Generated by BlueCross BlueShield of                                   |  |  |  |  |
|                                                                                                    | generated                               | South Carolina computer system                                         |  |  |  |  |
| TITLE (CLAIMS SUB-                                                                                                    | Title of report                         | Generated by BlueCross BlueShield of                                   |  |  |  |  |
| MISSION SUMMARY)                                                                                                    |                                         | South Carolina computer system                                         |  |  |  |  |
| CYCLE                                                                                                    | How often the report is generated       | Generated by BlueCross BlueShield of                                   |  |  |  |  |
| OTOLL                                                                                                    | ····· •···· ··· •·· •·· • • • • • • • • | South Carolina computer system                                         |  |  |  |  |
| PROCESS DATE                                                                                                    | Date EDIG retrieved data from           | Entry-Date                                                             |  |  |  |  |
| TREGEGODATE                                                                                                    | the trading partner's mailbox           |                                                                        |  |  |  |  |
| STATUS                                                                                                    | Status of the trading partner           | Generated by BlueCross BlueShield of                                   |  |  |  |  |
| UTATEE                                                                                                    | sending claims (production or           | South Carolina computer system                                         |  |  |  |  |
|                                                                                                    | test)                                   |                                                                        |  |  |  |  |
|                                                                                                    | Trading Partner ID assigned by          | Trading Partner ID                                                     |  |  |  |  |
| SOBINITIERID                                                                                                    | FDIG                                    |                                                                        |  |  |  |  |
|                                                                                                    | Trading partner's name                  | Submitter-Last-Name Submitter-First-                                   |  |  |  |  |
|                                                                                                    | ridding partier e hame                  | Name Submitter-Middle-Initial or                                       |  |  |  |  |
|                                                                                                    |                                         | Submitter-Organization-Name                                            |  |  |  |  |
|                                                                                                    | Croup control number assigned           | Croup Control Number                                                   |  |  |  |  |
|                                                                                                    | by the trading partner                  | Group-Control-Number                                                   |  |  |  |  |
| NBR                                                                                                    |                                         |                                                                        |  |  |  |  |
| BILLING PROVIDER                                                                                                    | Billing provider's EIN or SSN           | Billing-Provider-ID                                                    |  |  |  |  |
| (BILLING PROVIDER                                                                                                    | Billing provider's name                 | Billing-Provider-Last-Name, Billing-                                   |  |  |  |  |
| NAME)                                                                                                    |                                         | Provider-First-Name, Billing-Provider,                                 |  |  |  |  |
|                                                                                                    |                                         | Middle Initial or Billing Provider-                                    |  |  |  |  |
|                                                                                                    |                                         | Organization-Name                                                      |  |  |  |  |
| PAY TO PROVIDER                                                                                                    | Pay-to provider's EIN or SSN            | Pay-To-Provider-NBR                                                    |  |  |  |  |

| Data Item         | Description                        | Data Element                            |
|-------------------|------------------------------------|-----------------------------------------|
| (PAY TO PROVIDER  | Pay-to provider's name             | Pay-To-Provider-Last-Name, Pay-To-      |
| NAME)             |                                    | Provider-First-Name, Pay-To-Provider,   |
|                   |                                    | Middle Initial or Pay-To-Provider-      |
|                   |                                    | Organization-Name                       |
| PROCESSOR ID      | Entity to whom EDIG is routing     | Processor-ID                            |
|                   | the claim                          |                                         |
| (PROCESSOR NAME)  | Name of entity to whom EDIG is     |                                         |
|                   | routing the claim                  |                                         |
| TRANSACTION       | Transaction Set                    | Always 837                              |
| TYPE              | Claim type                         | Institutional, Professional or Dental   |
| SUBSCRIBER        | Subscriber's member                | Subscriber-Number                       |
| MEMBER ID         | identification number              |                                         |
| LAST              | Subscriber's last name             | Subscriber-Last-Name or Subscriber-     |
|                   |                                    | Organization-Name                       |
| F                 | Subscriber's first initial         | Subscriber-First-Initial or Subscriber- |
|                   |                                    | Organization Name                       |
| PATIENT CONTROL   | Patient's account number           | Patient-Control-Number                  |
| NUMBER            |                                    |                                         |
| LAST              | Patient's last name                | Patient-Last-Name                       |
| F                 | Patient's first initial            | Patient-First-Initial                   |
| SERVICE DATE FROM | Service from date                  | Service-From-Date                       |
| SERVICE DATE TO   | Service to date                    | Service-To-Date                         |
| TOTAL CHARGES     | Total claim charge amount          | Total-Charges                           |
| REJ/ACC           | Generated by EDIG to indicate      | Generated by BlueCross BlueShield of    |
|                   | claim forwarded to processor or    | South Carolina computer system          |
|                   | rejected back to trading partner   |                                         |
|                   | with errors                        |                                         |
| PROD/TEST         | Code to indicate production (P) or | Test/Prod-Indicator                     |
|                   | test (T) claim                     |                                         |

### **Error Claim Summary Report**

The Error Claims Summary Report is generated if there are errors at the claim, batch or file level of submitted electronic claims. It provides the trading partner with specific reasons for front-end edit errors. The table following the sample report includes a line-by-line description of the data items in the report.

| nm/dd<br>hh:nn                                                                                                    | l/ccyy BCI<br>n:ss COI | BSSC EDI (<br>LUMBIA, SC | GATEWAY<br>C 2921 | .9  |        |        | ERROR | CLAIM SUMMARY |        |           |         | PAGE                                    | :<br>DAILY | 1       |
|----------------------------------------------------------------------------------------------------|------------------------|--------------------------|-------------------|-----|--------|--------|-------|---------------|--------|-----------|---------|-----------------------------------------|------------|---------|
| FROCESS DATE       : xx/xx/xxxx       STATUS : xxxx         SUBMITTER ID       : XXXXXXXXXXXX       STATUS : xxxx         GRUDP CONTRGL NER       : XXXXXXXXXXXXXXXXXXXXXXXXXXXXXXXXXXXX |                        |                          |                   |     |        |        |       |               |        |           |         |                                         |            |         |
| 5                                                                                                    | UBSCRIBER              |                          | LAST              |     | F      | PÆ     | TIENT | LAST          | F      | SERVICE   | DATE    |                                         | REJ/       | PROD/   |
| xxxxxxx                                                                                                    |                        | ****                     | XXXXXX            |     | xx x x | ****   |       |               | XXX X  | mm/dd/yy  | nm/dd/y | y \$xxx,xxx.xx                          | x          | x       |
| ERROR<br>TYPE                                                                                                    | SEGMENT<br>POSITION    | LCOP                     | REPEAT            | SEG | FIELD  | REPEAT | CODE  | -             |        | Di        | SCRIPTI | ION                                     |            |         |
| х                                                                                                    | XXX                    | XXX                      | XXX               | XXX | XXX    | XXX    | XXX   | *****         | xxxxx  |           |         | ~~~~~~~~~~~~~~~~~~~~~~~~~~~~~~~~~~~~~~~ |            | XXXXXX  |
| Х                                                                                                    | XXX                    | XXX                      | XXX               | XXX | XXX    | XXX    | XXX   | ******        | xxxxx  |           | ~~~~~   | ~~~~~~~~~~~~~~~~~~~~~~~~~~~~~~~~~~~~~~~ | ~~~~~      | XXXXXX  |
| Х                                                                                                    | XXX                    | XXX                      | XXX               | XXX | XXX    | XXX    | XXX   | ******        | XXXXXX |           | ~~~~~   | ~~~~~~~~~~~~~~~~~~~~~~~~~~~~~~~~~~~~~~~ | ~~~~~~     | XXXXXX  |
| Х                                                                                                    | XXX                    | XXX                      | XXX               | XXX | XXX    | XXX    | XXX   |               | XXXXXX |           | ~~~~~~  | ~~~~~~~~~~~~~~~~~~~~~~~~~~~~~~~~~~~~~~~ | ~~~~~      | XXXXXX  |
| Х                                                                                                    | XXX                    | XXX                      | XXX               | XXX | XXX    | XXX    | XXX   |               | XXXXXX | *****     | ~~~~~~  | ~~~~~~~~~~~~~~~~~~~~~~~~~~~~~~~~~~~~~~~ | ~~~~~~     | XXXXXXX |
| Х                                                                                                    | XXX                    | XXX                      | XXX               | XXX | XXX    | XXX    | XXX   |               | XXXXXX |           |         | ~~~~~~~~~~~~~~~~~~~~~~~~~~~~~~~~~~~~~~~ |            | XXXXXX  |
| Х                                                                                                    | XXX                    | XXX                      | XXX               | XXX | XXX    | XXX    | XXX   | *****         | XXXXXX |           | ~~~~~~  | ~~~~~~~~~~~~~~~~~~~~~~~~~~~~~~~~~~~~~~~ | ~~~~~      | XXXXXX  |
| Х                                                                                                    | XXX                    | XXX                      | XXX               | XXX | XXX    | XXX    | XXX   |               | XXXXXX |           | ~~~~~~  | ~~~~~~~~~~~~~~~~~~~~~~~~~~~~~~~~~~~~~~~ |            | XXXXXX  |
| X                                                                                                    | XXX                    | XXX                      | XXX               | XXX | XXX    | XXX    | XXX   | *****         | XXXXXX | XXXXXXXXX |         | ~~~~~~~~~~~~~~~~~~~~~~~~~~~~~~~~~~~~~~~ | XXXXXXX    | XXXXXX  |
| Х                                                                                                    | XXX                    | XXX                      | XXX               | XXX | XXX    | XXX    | XXX   |               | XXXXXX | XXXXXXXX  |         |                                         |            | XXXXXX  |

| Data Item                      | Description                                                             | Data Element                                                                                              |
|--------------------------------|-------------------------------------------------------------------------|----------------------------------------------------------------------------------------------------|
| DATE (mm/dd/ccyy)              | Date the report was generated                                           | Generated by BlueCross BlueShield of<br>South Carolina computer system                                    |
| NAME (BCBSSC EDI               | Department within BlueCross                                             | Generated by BlueCross BlueShield of                                                                      |
| GATEWAY)                       | received your claims                                                    | South Carolina computer system                                                                            |
| PAGE                           | The page number of the report                                           | Generated by BlueCross BlueShield of<br>South Carolina computer system                                    |
| TIME hh:mm:ss                  | The time of day the report was generated                                | Generated by BlueCross BlueShield of<br>South Carolina computer system                                    |
| TITLE (ERROR CLAIM<br>SUMMARY) | Title of report                                                         | Generated by BlueCross BlueShield of South Carolina computer system                                       |
| CYCLE                          | How often the report is generated                                       | Generated by BlueCross BlueShield of South Carolina computer system                                       |
| STATUS                         | Status of the trading partner<br>sending claims (production or<br>test) | Generated by BlueCross BlueShield of<br>South Carolina computer system                                    |
| PROCESS DATE                   | Date EDIG retrieved data from the trading partner's mailbox             | Entry-Date                                                                                                |
| SUBMITTER ID                   | Trading Partner ID assigned by EDIG                                     | Trading Partner ID                                                                                        |
| (NAME)                         | Trading partner's name                                                  | Submitter-Last-Name, Submitter-First-<br>Name, Submitter-Middle-Initial or<br>Submitter-Organization-Name |
| GROUP CONTROL                  | Group control number assigned by the trading partner                    | Group-Control-Number                                                                                      |

| Data Item         | Description                           | Data Element                            |
|-------------------|---------------------------------------|-----------------------------------------|
| BILLING PROVIDER  | Billing provider's EIN or SSN         | Billing-Provider-ID                     |
| (BILLING PROVIDER | Billing provider's name               | Billing-Provider-Last-Name, Billing-    |
| NAME)             |                                       | Provider-First-Name, Billing-Provider,  |
|                   |                                       | Middle Initial or Billing Provider-     |
|                   | Development i teste FINLes OON        | Organization-Name                       |
| PAY TO PROVIDER   | Pay-to provider's EIN or SSN          | Pay-To-Provider-NBR                     |
| (PAY TO PROVIDER  | Pay-to provider's name                | Pay-10-Provider-Last-Name, Pay-10-      |
| NAME)             |                                       | Middle Initial or Pay-To- Provider-     |
|                   |                                       | Organization-Name                       |
| PROCESSOR ID      | Entity to whom EDIG is routing        | Processor-ID                            |
|                   | the claim                             |                                         |
| (PROCESSOR NAME)  | Name of entity to whom EDIG is        |                                         |
|                   | routing the claim                     |                                         |
| TRANSACTION       | Transaction Set                       | Always 837                              |
| TYPE              | Claim type                            | Institutional, Professional or Dental   |
| SUBSCRIBER        | Subscriber's member                   | Subscriber-Number                       |
| MEMBER ID         | Identification number                 |                                         |
| LAST              | Subscriber's last name                | Subscriber-Last-Name or Subscriber-     |
|                   | Outropy the site first initial        | Organization-Name                       |
| F                 | Subscriber's first initial            | Subscriber-First-Initial of Subscriber- |
|                   | Patient's account number              | Patient-Control-Number                  |
| NUMBER            |                                       |                                         |
| LAST              | Patient's last name                   | Patient-Last-Name                       |
| F                 | Patient's first initial               | Patient-First-Initial                   |
| SERVICE DATE FROM | Service from date                     | Service-From-Date                       |
| SERVICE DATE TO   | Service to date                       | Service-To-Date                         |
| TOTAL CHARGES     | Total claim charge amount             | Total-Charges                           |
| REJ/ACC           | Generated by EDIG to indicate         | Generated by BlueCross BlueShield of    |
|                   | claim forwarded to processor or       | South Carolina computer system          |
|                   | rejected back to trading partner      |                                         |
|                   | with errors                           |                                         |
| PROD/TEST         | Code to indicate production (P) or    | Test/Prod-Indicator                     |
|                   | S: SIG Edit Errors P: Processor       | Error-Code-Source-Identifier            |
|                   | Edit Errors E: EDIG Edit Errors       |                                         |
| SEGMENT POSITION  | Position of segment in error relative | Relative segment position from ST       |
|                   | to ST                                 | 5 1                                     |
| LOOP              | Loop ID in error                      | Loop-Identifier                         |
| REPEAT            |                                       | Loop-Repeat-Identifier                  |
| SEG               | Segment in error                      | Segment-Identifier                      |
| FIELD             | Field in error                        | Segment-Field-Identifier                |
| REPEAT            |                                       | Segment-Repeat-Identifier               |
| ERROR CODE        | Code identifying the error            | Error-Code                              |
| DESCRIPTION       | Abbreviated error message             | Error-Description-Identifier            |
|                   | description                           |                                         |

# **Additional Information for Trading Partners**

- 1. Trading partners should envelope (ISA-IEA) different transactions separately.
- 2. When preparing files for transmission to the EDI Gateway, please zip one file at a time and do not zip multiple files together. If trading partner is using Secure FTP or VPN protocol, zipped files cannot be transmitted.
- 3. Each file should contain only one transaction type (i.e., 837P, 837I, 270, etc).
- 4. EDIG's processes will perform a case conversion (to UPPERCASE) on all EDI data.
- 5. If the trading partner opts to use a method other than an asynchronous dial-up interface, "wrapped" data cannot be transmitted to EDI Gateway.
- 6. X12 transactions should not include control characters, examples such as line feed or carriage control.
- On April 27, 2005, EDI Gateway implemented a limitation on the size of X12 270 files. These files cannot be larger than 40,000 bytes (~39K). If the file is larger than (~39k), it will reject with text message "270 file size too large, please limit to 39K or smaller." (Typically, a 19K size file will accommodate 99 eligibility inquiries.)
- 8. EDI Gateway and the payer's edits include HIPAA X12 TR3 code set validation.
- 9. On January 1, 2012, EDI Gateway implemented a limitation on the number of INS segments in an Inbound X12 834 file. The number of INS segments cannot exceed 80,000. If the file contains more than 80,000 INS segments, it will reject with a text message "No more than 80,000 INS segments can occur in a single 834 file."

# **Glossary of Terms and Abbreviations**

AGNS - AT&T Global Network Services

ASC X12 - ANSI Standards Committee X12 (www.x12.org)

AT&T - American Telephone & Telegraph, network facilitator

**eServer** – BlueCross BlueShield of South Carolina term for enterprise server or mainframe processor

**Firewall** – A dedicated gateway machine with special security precautions on it, used to service outside network, especially Internet, connections and dial-in lines. The idea is to protect a cluster of more loosely administered machines hidden behind it from unauthorized access. The typical firewall is an inexpensive microprocessor-based Unix machine with no critical data, with modems and public network ports on it, but just one carefully watched connection back to the rest of the cluster. The special precautions may include threat monitoring, call-back and even a complete iron box keyable to particular incoming IDs or activity patterns. Firewalls often run proxy gateways. (www.hyperdictionary.com/dictionary/firewall+machine)

**GDG** – Generation Data Group

**HIPAA** – Health Insurance Portability & Accountability Act of 1996, (Public Law 104-191). Also known as the "Kennedy-Kassebaum" Act.

**IG** – Implementation guide. See TR3.

**MS-DOS** – Acronym for Disk Operating System. The term DOS can refer to any operating system, but it is most often used as a shorthand for MS-DOS (**M**icro**s**oft **D**isk **O**perating **S**ystem). Originally developed by Microsoft for IBM, MS-DOS was the standard operating system for IBM-compatible personal computers. (<u>www.webopedia.com/TERM/D/DOS.html</u>)

NDM – Network Data Mover, also known as (Sterling Commerce) Connect: Direct.

**NT** – A version of the Windows operating system. Windows NT (New Technology) is a 32-bit operating system that supports preemptive multitasking. (www.webopedia.com/TERM/W/Windows\_NT.html)

**TCPIP** – TCP/IP is composed of two parts: TCP (Transmission Control Protocol) and IP (Internet Protocol). TCP is a connection-oriented protocol that passes its data to IP, which is connectionless. TCP sets up a connection at both ends and guarantees reliable delivery of the full message sent. TCP tests for errors and requests retransmission if necessary, because IP does not. (www.techweb.com/encyclopedia)

**TPA** – Trading Partner Agreement, a contract between entities exchanging electronic transactions.

**TR3** – A Type 3 Technical Report (TR3), also known as implementation guide, addresses one specific business purpose through the implementation of one or more X12 transaction sets. Several TR3s have been mandated under HIPAA.

Appendix

| South C<br>BlueCross BlueShield o<br>is an independent licens<br>Blue Cross and Blue Shi | <b>arolina</b><br>fSouth Carolina<br>see of the<br>ield Association | BlueCross I<br>EDIG Tradir<br>ASC X12N 1           | BlueS<br>ng Pa<br>Frans     | Shielo<br>Irtner<br>actio         | d of<br>Enr<br>ons       | South C<br>collment | arolina<br>Form |
|------------------------------------------------------------------------------------------|---------------------------------------------------------------------|----------------------------------------------------|-----------------------------|-----------------------------------|--------------------------|---------------------|-----------------|
|                                                                                          |                                                                     | Date                                               | :                           |                                   |                          |                     |                 |
| Action Requested:<br>(Check One)                                                         | ] New Trading<br>] Change                                           | Partner ID                                         |                             | ancel                             |                          |                     |                 |
| Trading Partner's Name:                                                                  |                                                                     |                                                    |                             |                                   |                          |                     |                 |
| Trading Partner's ID:                                                                    |                                                                     |                                                    |                             |                                   |                          |                     |                 |
| Federal Tax ID #:                                                                        |                                                                     |                                                    |                             |                                   |                          |                     |                 |
| Type of Business: C<br>(Check One)                                                       | ] Institutional H<br>] Professional  <br>] Retail Pharma            | lealth Care Provider<br>Health Care Provide<br>acy | r 🗌 Cle<br>r 🔲 Hea<br>D Pha | aringhou<br>alth Care<br>armacy I | use<br>e Plan<br>Benefit | Billing Se          | ervice          |
|                                                                                          | ] Software Ven                                                      | dor                                                | 🗌 Oth                       | ner <i>(indi</i> a                | cate):                   |                     |                 |
| Line of Business:                                                                        | BlueCross Blu                                                       | eShield of South Ca                                | arolina C                   | ommerc                            | ial                      |                     |                 |
|                                                                                          | PGBA, LLC                                                           |                                                    |                             |                                   |                          | (mm/                | dd/cov/v)       |
| Start Date:                                                                              |                                                                     | End                                                | d Date:                     | (Require                          | d wher                   | n canceling an      | account)        |
| Compression:<br>(Check One)                                                              | 🗌 No Compre                                                         | ssion 🗌 PKZIP                                      |                             | IIX                               |                          |                     |                 |
| Protocol:                                                                                |                                                                     | FTP DIALUP                                         | 🗆 AS                        | SYNC DI                           | ALUP                     | (product)           |                 |
| (Check One)                                                                              | Secure FTF                                                          | P 🗌 VPN                                            | 🗆 тс                        | PIP via                           | VPN                      |                     | a AGNS          |
| Service Address                                                                          |                                                                     |                                                    |                             |                                   |                          |                     |                 |
| Address 1:                                                                               |                                                                     |                                                    |                             |                                   |                          |                     |                 |
| Address 2:                                                                               |                                                                     |                                                    |                             |                                   |                          |                     |                 |
| City/State/ZIP:                                                                          |                                                                     |                                                    |                             |                                   |                          |                     |                 |
| Billing Address (If different fro                                                        | om the Service                                                      | Address)                                           |                             |                                   |                          |                     |                 |
| Address 1:                                                                               |                                                                     |                                                    |                             |                                   |                          |                     |                 |
| Address 2:<br>City/State/7IP:                                                            |                                                                     |                                                    |                             |                                   |                          |                     |                 |
| Primary Business Contact's                                                               | Information                                                         |                                                    |                             |                                   |                          |                     |                 |
| First/Last Name                                                                          |                                                                     |                                                    | Fmail                       |                                   |                          |                     |                 |
|                                                                                          | oxt                                                                 |                                                    | Emain.                      | Eax: (                            | )                        |                     |                 |
| Primary Technical Contact's                                                              | Information                                                         |                                                    | I                           | rax. (                            | )                        |                     |                 |
| First/Last Name:                                                                         |                                                                     |                                                    | Email:                      |                                   |                          |                     |                 |
| Telephone: ( )                                                                           | - ext.                                                              |                                                    |                             | Fax: (                            | )                        | -                   |                 |
| After Hours Technical Contac                                                             | ct's Informatio                                                     | on                                                 |                             | - (                               | /                        | ·                   |                 |
| First/Last Name:                                                                         |                                                                     |                                                    | Email:                      |                                   |                          |                     |                 |
| Telephone: ( )                                                                           | ext                                                                 |                                                    |                             | Fax: (                            | )                        |                     |                 |
| On-Call Technical Contact's                                                              | Information                                                         |                                                    | _                           |                                   |                          |                     |                 |
| First/Last Name:                                                                         |                                                                     |                                                    | Email:                      |                                   |                          |                     |                 |
| Telephone: ( )                                                                           | ext                                                                 |                                                    |                             | Fax:(                             | )                        |                     |                 |

| Transaction Volume Es              | timate | es          |                                |           |             |
|------------------------------------|--------|-------------|--------------------------------|-----------|-------------|
| Transmission*                      | Y/N**  | Avg. Trans† | Transmission*                  | Y/N**     | Avg. Trans† |
| ASC X12N 270 (005010X279A1)        |        | /wk         | ASC X12N 837I (005010X223A2)   |           | /wk         |
| ASC X12N 271 (005010X279A1)        |        | /wk         | ASC X12N 837P(005010X222A1)    |           | /wk         |
| ASC X12N 276 (005010X212)          |        | /wk         | ASC X12N 837D (005010X224A2)   |           | /wk         |
| ASC X12N 277 (005010X212)          |        | /wk         | ASC X12N 835 (005010X221A1)    |           | /wk         |
| ASC X12N 278 (005010X217)          |        | /wk         | ASC X12N 834 (005010X220A1)    |           | /wk         |
| * Versions supported as of Jan. 1, | 2012   | † Average n | umber of transactions per week | ** Yes/No |             |

For every box you checked "Y," provide the average # of transactions to be submitted weekly.

#### Vendor's Information

If a vendor's software is used to create ASC X12N transactions submitted to the EDI Gateway, please provide the vendor's name and address and list the transactions.

| Vendor's Name:  |  |
|-----------------|--|
| Address 1:      |  |
| Address 2:      |  |
| City/State/ZIP: |  |
| Transactions:   |  |

#### **Customer's Information**

If your business is authorized to send or receive transactions on behalf of another entity, please provide the entity's name, federal tax identification number and national provider identifier number. This is required for all transactions.

| Name | Federal Tax<br>Identification Number | National Provider<br>Identifier Number |
|------|--------------------------------------|----------------------------------------|
|      |                                      |                                        |
|      |                                      |                                        |
|      |                                      |                                        |
|      |                                      |                                        |
|      |                                      |                                        |
|      |                                      |                                        |
|      |                                      |                                        |
|      |                                      |                                        |
|      |                                      |                                        |
|      |                                      |                                        |
|      |                                      |                                        |
|      |                                      |                                        |
|      |                                      |                                        |
|      |                                      |                                        |
|      |                                      |                                        |
|      |                                      |                                        |
|      |                                      |                                        |
|      |                                      |                                        |

If you are a clearinghouse or software vendor and would like to be added to the Thumbs Up Certified Vendor list on <u>www.SouthCarolinaBlues.com</u>, please provide this information:

Website Address/URL:

Salesperson's Name and Telephone #: \_\_\_\_\_

If you would like to provide additional contact information, please do so here.

# **Additional Contact Information**

| 1 <sup>st</sup> Additional Contact Information                                                              |                              |
|----------------------------------------------------------------------------------------------------|------------------------------|
| First/Last Name:                                                                                            | Email:                       |
| Telephone: ( ) ext                                                                                          | Fax: ( )                     |
| and Additional Contract Information                                                                         |                              |
| 2 Additional Contact Information                                                                            |                              |
| First/Last Name:                                                                                            | Email:                       |
| Telephone: ( ) ext                                                                                          | Fax: ( )                     |
|                                                                                                    |                              |
| 3 <sup>rd</sup> Additional Contact Information                                                              |                              |
|                                                                                                    |                              |
| First/Last Name:                                                                                            | Email:                       |
| First/Last Name:<br>Telephone: ( ) ext                                                                      | Email:<br>Fax: ( )           |
| First/Last Name:<br>Telephone: ( ) ext                                                                      | Email:<br>Fax: ( )           |
| First/Last Name:<br>Telephone: ( ) ext<br>4 <sup>th</sup> Additional Contact Information                    | Email:<br>Fax: ( )           |
| First/Last Name:<br>Telephone: ( )ext<br>4 <sup>th</sup> Additional Contact Information<br>First/Last Name: | Email:<br>Fax: ( )<br>Email: |

South Carolina

BlueCross BlueShield of South Carolina is an independent licensee of the Blue Cross and Blue Shield Association

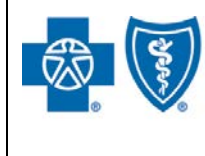

SFTP/VPN Customer Connectivity Parameter Survey

This document is for third parties who want to establish Secure File Transfer (SFTP) or Virtual Private Network (VPN) connectivity to the BlueCross BlueShield of South Carolina EDI Gateway. Complete this form and return it to the BlueCross BlueShield of South Carolina EDI Gateway. All the information you enter on this survey is confidential. If we must return incomplete survey forms or forms containing inaccurate information, it may delay your service implementation.

| Phone | Email                   |
|-------|-------------------------|
|       |                         |
| Phone | Email                   |
|       |                         |
| Phone | Address                 |
|       | Addr1:                  |
|       | Addr2:                  |
|       | City: St: ZIP:          |
|       | Phone<br>Phone<br>Phone |

#### **VPN** Information

#### **SFTP Information**

| Encryption Type (Select One):                 | BlueCross BlueShield of South Carolina / PGBA |
|-----------------------------------------------|-----------------------------------------------|
| AES-256 or 3DES                               | LLC Public IP:                                |
|                                               | 208.60.144.253 PORT 22                        |
| Hash Method (Select One):                     | Customer Static Public IP:                    |
| ☐ MD5 or ☐ SHA-1                              |                                               |
| BlueCross BlueShield of South Carolina / PGBA | Customer FTP Client Software Used:            |
| LLC VPN Concentrator Public IP:               |                                               |
| 208.60.145.68                                 |                                               |
| BlueCross BlueShield of South Carolina / PGBA |                                               |
| LLC Host(s) IP(s) (Protected):                |                                               |
| 208.60.145.51 PORT 21                         |                                               |
| Customer VPN Concentrator Public IP:          |                                               |
|                                               |                                               |
| Customer Host(s) IP(s) (Protected):           |                                               |
|                                               |                                               |
| Customer IPSEC Device & Version:              |                                               |
|                                               |                                               |

#### Notes:

- 1. BlueCross BlueShield of South Carolina EDI Gateway:
  - Uses a Cisco VPN Concentrator
  - Only supports IKE encryption scheme
  - Uses Diffie-Hellman Group 2 (1024 bit)
  - Uses IKE lifetime = 24 hours
  - Accepts SFTP using the SSH2 secure protocol. It does not support PGP encryption. SSH2 Public Key ID is required.
- 2. Client may use an IPSec compliant VPN Gateway.

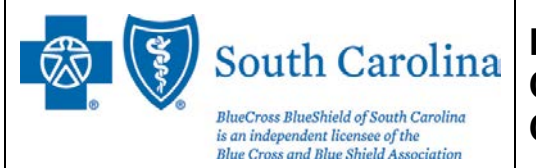

### BlueCross BlueShield of South Carolina Commercial TCPIP via VPN Customer Connectivity Parameter Survey

This document is for third parties who want to establish Real Time Virtual Private Connection (VPN) connectivity to the BlueCross BlueShield of South Carolina EDI Gateway for BlueCross BlueShield of South Carolina Commercial transactions. Complete this form and return it to the BlueCross BlueShield of South Carolina EDI Gateway. All the information you enter on this survey is confidential. If we must return incomplete survey forms or forms containing inaccurate information, it may delay your service implementation.

| Customer Business Contact's Name  | Phone | Email   |
|-----------------------------------|-------|---------|
|                                   |       |         |
| Customer Technical Contact's Name | Phone | Email   |
|                                   |       |         |
| Customer Company's Name           | Phone | Address |
|                                   |       | Addr1:  |
|                                   |       |         |
| 1                                 |       | Addr2:  |

#### **TCPIP via VPN Information**

| Encryption type (check one box):             |
|----------------------------------------------|
| AES-256 or 3DES                              |
| Hash method (check one box):                 |
| SHA-1 or MD5                                 |
| BlueCross VPN Concentrator Public IP:        |
| 208.60.145.68                                |
| BlueCross Host(s) IP(s) (Protected):         |
| PROD – 208.60.145.49 PORT 3045               |
| BlueCross Host(s) IP(s) (Protected):         |
| TEST – 208.60.145.52 PORT 3076               |
| Customer VPN Concentrator Public IP:         |
|                                              |
| Customer Host(s) IP(s) (Protected) for PROD: |
|                                              |
| Customer Host(s) IP(s) (Protected) for TEST: |
|                                              |
| Customer IPSEC Device and Version:           |
|                                              |

#### Notes:

- 1. BlueCross BlueShield of South Carolina EDI Gateway:
  - Uses a Cisco VPN Concentrator
  - Only supports IKE encryption scheme
  - Uses Diffie-Hellman Group 2 (1024 bit)
  - Uses IKE lifetime = 24 hours
- 2. Client may use an IPSec-compliant VPN Gateway.

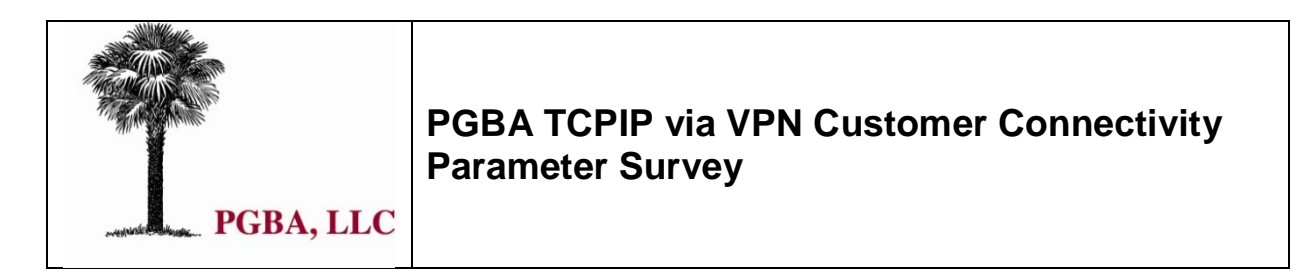

This document is used to gather information from third parties wishing to establish Real Time Virtual Private Connection (VPN) connectivity to the BlueCross<sup>®</sup> BlueShield<sup>®</sup> of South Carolina EDI Gateway for PGBA transactions. This form is to be completed in its entirety by the customer and returned to BlueCross BlueShield of South Carolina EDI Gateway. All information gathered on this survey is confidential. Returning incomplete survey forms or forms containing inaccurate information may result in delayed service implementation.

| Customer Business Contact's Name  | Phone | Email          |
|-----------------------------------|-------|----------------|
|                                   |       |                |
| Customer Technical Contact's Name | Phone | Email          |
|                                   |       |                |
| Customer Company's Name           | Phone | Address        |
|                                   |       | Addr1:         |
|                                   |       | Addr2:         |
|                                   |       | City: St: ZIP: |

**TCPIP via VPN Information** 

| Encryption type (check one box):             |
|----------------------------------------------|
| AES-256 or 3DES                              |
| Hash method (check one box):                 |
| SHA-1 or MD5                                 |
| PGBA VPN Concentrator Public IP:             |
| 208.60.147.49                                |
| PGBA Host(s) IP(s) (Protected):              |
| PROD – 208.83.150.65 PORT 3045               |
| PGBA Host(s) IP(s) (Protected):              |
| TEST – 208.83.150.65 PORT 3076               |
| Customer VPN Concentrator Public IP:         |
| Customen Heetle) IP(e) (Protected) for PPOP  |
| Customer Host(s) IP(s) (Protected) for PROD: |
| Customer Host(s) IP(s) (Protected) for TEST: |
| Customer IPSEC Device and Version:           |

#### NOTES:

- 1. BlueCross BlueShield of South Carolina EDI Gateway:
  - Uses a Cisco VPN Concentrator.
  - Only supports IKE encryption scheme.
  - Uses Diffie-Hellman Group 2 (1024 bit).
  - Uses IKE lifetime = 24 hours.
- 2. Client may use an IPSec compliant VPN Gateway.

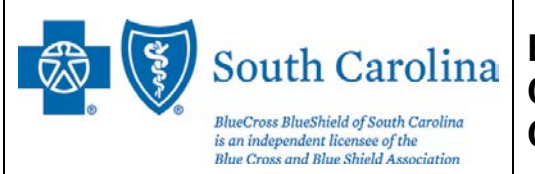

### BlueCross BlueShield of South Carolina Commercial NDM Customer Connectivity Parameter Survey

This document is for third parties who want to establish NDM connectivity to the BlueCross BlueShield of South Carolina EDI Gateway for BlueCross BlueShield of South Carolina Commercial transactions. Complete this form and return it to the BlueCross BlueShield of South Carolina EDI Gateway. All the information you enter on this survey is confidential. If we must return incomplete survey forms or forms containing inaccurate information, it may delay your service implementation.

| Customer Business Contact's Name  | Phone | Email          |
|-----------------------------------|-------|----------------|
|                                   |       |                |
| Customer Technical Contact's Name | Phone | Email          |
|                                   |       |                |
| Customer Company's Name           | Phone | Address        |
|                                   |       | Addr1:         |
|                                   |       | Addr2:         |
|                                   |       | City: St: ZIP: |

#### **BlueCross Information**

#### **Customer Information**

| NODE Name:                                    | NODE Name:                          |
|-----------------------------------------------|-------------------------------------|
| SCA.A70NDM.BLUE                               |                                     |
| Environment:                                  | Environment:                        |
| ZOS                                           |                                     |
| IP Address:                                   | IP Address:                         |
| 206.201.111.180                               |                                     |
| Port:                                         | Port:                               |
| Port 1366                                     |                                     |
| Max Parses:                                   | Max Parses:                         |
| 4,2                                           |                                     |
| User ID/PW:                                   | Destination File Name for Receiving |
| EDIG Operations will provide this information | Production Responses:               |
| Input DSN Production X12 Data:                |                                     |
| BC.HEDI.NDM.INP.CXXXXXX#                      |                                     |
| Input DSN Test X12 Data:                      | Test Responses:                     |
| BC.HEDI.NDM.INP.CXXXXXQ                       |                                     |
| Record Length: 1000                           |                                     |
| Record Format: FB (fixed block)               |                                     |
| X12 Format: Segmented                         |                                     |

Note — If the receiving server is a mainframe, provide a GDG name where the responses should be sent. Each response file will go to a new generation with a record length of 6000 bytes.

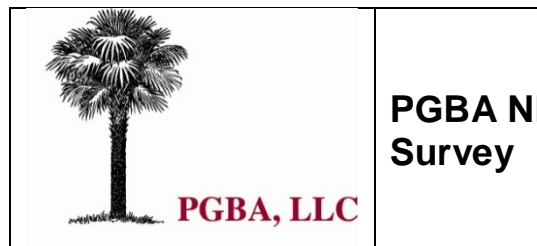

PGBA NDM Customer Connectivity Parameter Survey

This document is for third parties who want to establish NDM connectivity to the BlueCross<sup>®</sup> BlueShield<sup>®</sup> of South Carolina EDI Gateway for PGBA transactions. Complete this form and return it to the BlueCross BlueShield of South Carolina EDI Gateway. All the information you enter on this survey is confidential. If we must return incomplete survey forms or forms containing inaccurate information, it may delay your service implementation.

| Customer Business Contact's Name  | Phone | Email          |
|-----------------------------------|-------|----------------|
|                                   |       |                |
| Customer Technical Contact's Name | Phone | Email          |
|                                   |       |                |
| Customer Company's Name           | Phone | Address        |
|                                   |       | Addr1:         |
|                                   |       | Addr2:         |
|                                   |       | City: St: ZIP: |

#### **PGBA Information**

#### **Customer Information**

| NODE Name:                                    | NODE Name:                          |
|-----------------------------------------------|-------------------------------------|
| SCA.A70NDM.CHAM                               |                                     |
| Environment:                                  | Environment:                        |
| ZOS                                           |                                     |
| IP Address:                                   | IP Address:                         |
| 206.201.111.180                               |                                     |
| Port:                                         | Port:                               |
| 1371                                          |                                     |
| Max Parses:                                   | Max Parses:                         |
| 4,2                                           |                                     |
| User ID/PW:                                   | Destination File Name for Receiving |
| EDIG Operations will provide this information | Production Responses:               |
| Input DSN Production X12 Data:                |                                     |
| BC.HEDI.NDM.INP.SXXXXXX#                      |                                     |
| Input DSN Test X12 Data:                      | Test Responses:                     |
| BC.HEDI.NDM.INP.SXXXXXQ                       |                                     |
| Record Length: 1000                           |                                     |
| Record Format: FB (fixed block)               |                                     |
| X12 Format: Segmented                         |                                     |

Note — If the receiving server is a Mainframe, provide a GDG name where the responses should be sent. Each response file will go to a new generation with a record length of 6000 bytes.